# HANDBOOK for detecting land cover changes with Landsat data archive

Jan 2011

Northwest Pacific Region Environmental Cooperation Center

# Table of Contents

-

=

| 1. Introduction ••••••••••••••••••••••••••••••••••••                                               | 1        |
|----------------------------------------------------------------------------------------------------|----------|
| 2. Obtaining Landsat data • • • • • • • • • • • • • • • • • •                                      | <b>2</b> |
| 2.1 Websites providing free Landsat data • • • • • • • • • • • • • • • • • •                       | <b>2</b> |
| 2.2 How to search Landsat data · · · · · · · · · · · · · · · · · ·                                 | 3        |
| 2.3 How to download Landsat data • • • • • • • • • • • • • • • • • •                               | 12       |
| 3. Obtaining data analysis software • • • • • • • • • • • • • • • • • • •                          | 14       |
| 3.1 How to obtain data analysis software • • • • • • • • • • • • • • • • • • •                     | 14       |
| 3.2 System requirements for data analysis software • • • • • • • • • • • • • • • •                 | 14       |
| 3.3 How to install data analysis software • • • • • • • • • • • • • • • • • • •                    | 14       |
| 4. Example of data analysis • • • • • • • • • • • • • • • • • •                                    | 16       |
| 4.1 What to analyze • • • • • • • • • • • • • • • • • • •                                          | 16       |
| 4.2 Procedures of data analysis • • • • • • • • • • • • • • • • • •                                | 17       |
| 4.2.1 Activating MultiSpec · · · · · · · · · · · · · · · · · · ·                                   | 17       |
| 4.2.2 Importing Landsat data                                                                       | 18       |
| 4.2.3 Creating color images of Landsat data · · · · · · · · · · · · · · · · · ·                    | 21       |
| 4.2.4 Supervised classification • • • • • • • • • • • • • • • • • • •                              | 28       |
| 4.2.5 Clipping the region of interest (ROI) • • • • • • • • • • • • • • • • • • •                  | 36       |
| 4.2.6 Statistical processing after supervised classification • • • • • • • • • • • • • • • • • • • | 39       |
| 5. Reference • • • • • • • • • • • • • • • • • • •                                                 | 45       |

#### 1. Introduction

This HANDBOOK for detecting land cover changes with LANDSAT data archive (hereinafter reffered to as "the handbook") introduces procedures of detecting land cover changes with Landsat satellite imagery. Examples in Toyama Bay will be introduced in the handbook.

United States Geological Survey (USGS) announced on April 21, 2008 that they would provide all LANDSAT data archivefor free, and it is possible to download any data for free from several websites including USGS.

There are many softwares for remote sensing data analysis that work under different operating systems.

MultiSpec is the most commonly used software and it is a free software. There are no specific restrictions for its public use, and there are Windows and Macintosh version available.

In the following chapters, how to use MultiSpec for LANDSAT data analysis is introduced with examples.

# 2. Obtaining Landsat data

2.1 Websites for satellite data

Websites to download free LANDSAT dataare shown in table 2.1-1.

table 2.1-1 List of websites to download free LANDSAT data

| Websites                            | Data<br>Providing<br>Organization | URL                                                            |
|-------------------------------------|-----------------------------------|----------------------------------------------------------------|
| Global<br>Visualization<br>Viewer   | $\mathrm{USGS}^{*1}$              | http://glovis.usgs.gov/                                        |
| EarthExplorer                       | USGS                              | http://edcsns17.cr.usgs.gov/EarthExplorer/                     |
| New<br>EarthExplorer                | USGS                              | http://edcsns17.cr.usgs.gov/NewEarthExplorer/                  |
| Earth Science<br>Data Interface     | $\mathrm{UMD}^{*2}$               | http://glcfapp.glcf.umd.edu:8080/esdi/index.jsp                |
| Satellite Image<br>Data Base(SIDaB) | MAFFIN*3                          | http://rms1.agsearch.agropedia.affrc.go.jp/sidab/index-ja.html |

\*1 USGS: United States Geological Survey

 $^{\ast_2}$  UMD: University of Maryland

 $^{\ast 3}$  MAFFIN : Ministry of Agriculture Forestry and Fisheries Research Network

For image search for Toyama Bay area for 1972-2010 by websites above, the following results are shown (Chart 2.1-2). Since both Global Visualization Viewer and EarthExplorer provide the most data, this handbook will use EarthExplorer in the following chapter.

Table 2.1-2 Number of available LANDSAT images to cover Toyama Bay area in 1972-2010. Images with less than 50 % of cloud cover were searched.

| Sensor name<br>Websites             | MSS<br>WRS-1<br>path/row : 117/35 | TM       | ETM+<br>SLC-on<br>S-2 |
|-------------------------------------|-----------------------------------|----------|-----------------------|
|                                     |                                   | path/row | : 109/35              |
| Global Visualization Viewer         | 11                                | 2        | 27                    |
| EarthExplorer                       | 11                                | 2        | 27                    |
| New EarthExplorer                   | 1                                 | 1        | 1                     |
| Earth Science Data Interface        | -                                 | 3        | 3                     |
| Satellite Image Data<br>Base(SIDaB) | -                                 | 3        | 3                     |

# 2.2 How to search Landsat data

#### 2.2.1. User registration

It is required to complete user registration to download Landsat data for free from USGS website. User registration is not necessary for image browsing. Steps for user registration are as follows:

(1) Open the USGS website (<u>http://edcsns17.cr.usgs.gov/EarthExplorer/</u>) and click "Register" (See the image below).

| EarthExplorer – Microsoft Internet Explorer                                                                |                                                                                                    |
|----------------------------------------------------------------------------------------------------|----------------------------------------------------------------------------------------------------|
| ファイル(E) 編集(E) 表示(V) お気に入り(A) ツール(D)                                                                        | NI719 🦉                                                                                                    |
| 🔇 戻る • 🕥 · 🖹 🗟 🏠 🔎 株案 🌟                                                                                    | გულება 🤣 🎯 - 🧾 🛴 🎇 🦓                                                                                            |
| アドレス(D)       Http://edcsns17.cr.usgs.gov/EarthExplorer/                                                   | 🔽 🛃 移動 🖓 変換 🔹 🔂 選択                                                                                              |
| Science for a changing world                                                                               | USGS Home<br>Contact USGS<br>Search USGS                                                                        |
| EarthExplorer                                                                                              |                                                                                                    |
| Home                                                                                                    | Login 🛛 Register 🔰 Shopping Basket 🧱 Help                                                                       |
| There are 2 messages. (Updated: 1/12/2                                                                     | 010)                                                                                                    |
| 1. Select your dataset(s)                                                                                  | 2. Enter your search criteria 3. Search >>>                                                                     |
| 1. Select your dataset(s)<br>Click on  merce next to the category name to show a                           | 2. Enter your search criteria     3. Search >>>       Address/Place     County                                  |
|                                                                                                    | Name/ Zip Code<br>Search: (US/World Feature Search)                                                             |
| Icon means selected data within the Data Sets<br>can be downloaded at no charge.                           | From (mm/dd/yyyy): 01/01/1920 🗷 To (mm/dd/yyyy): 12/31/2020 🗷                                                   |
| Aerial Photography     Avupp                                                                               | Search these months only.                                                                                       |
| E Cal/Val Reference Sites                                                                                  | A Lationg Grid<br>are 3.2 & "containing" are 3/4<br>Dec. DMS                                                    |
| Digital Elevation (Related Links)     Digital Line Graphs (Related Links)     Digital Mans (Related Links) |                                                                                                    |
| EO-1                                                                                                    |                                                                                                    |
| Global Land Survey     Land Cover                                                                          | WALL NO WALL THE THE                                                                                            |
| 🗄 Landsat Archive (Related Links)<br>🗄 Landsat Legacy                                                      | OR ID WY SD WI MI NY NH                                                                                         |
| In and eat Mni C                                                                                           | A Distance of the second second second second second second second second second second second second second se |
| また、 スタート 通 EarthExplorer - Micr                                                                            | デスクトップの検索 🔎 画 🌒 A 般 🔮 🌽 💀 🖌 😰 🖉 📢 🔹 📢 1102                                                                      |

(2) Enter your e-mail address and password.

| 2 EarthExplorer - Microsoft Internet Explorer                                                                                                    | - 6 🛛                                |
|----------------------------------------------------------------------------------------------------|--------------------------------------|
| ファイル(圧) 編集(圧) 表示(公) お気に入り(A) ツール(圧) ヘルブ(圧)                                                                                                    |                                      |
| 🔾 戻る • 🕥 - 💌 😰 🟠 🔎 株素 🌟 お気に入り 🤣 🔗 🦂 🔳 - 🛄 🚣 🎎 🦓                                                                                                    |                                      |
| PFLX 🕑 🙆 http://edcanol7.crusge.gov/EarthExplorer/                                                                                                    | 変換 🔹 🔂 選択                            |
|                                                                                                    | SGS Home<br>ontact USGS<br>arch USGS |
| Register: Login Info                                                                                                    |                                      |
| The USGS registration service allows you to register and save information that can be used baccess a specific<br>USGS site or to place orders for USGS products. Additional features, such as the ability to save search<br>information, may also be available to registered users depending on the site accessed ( <u>list of sites and features</u> ). |                                      |
| To register, please create a user name and password. The information you provide will be secure and not<br>shared with others. Review our <u>privacy policy</u> .                                                                                                    |                                      |
| Login information                                                                                                    |                                      |
| User Name: You may wish to use your email address<br>for your user name.                                                                                                    |                                      |
| Password: Username and Password must be at                                                                                                    |                                      |
| Confirm<br>Password:                                                                                                    |                                      |
| Secret Pick A Secret Question Secret Answer:<br>Question:<br>You will be asked for the answer to your secret question if you forget your password.                                                                                                    | /                                    |
|                                                                                                    |                                      |
| < Cancel Reset Submit and Continue>                                                                                                    |                                      |
|                                                                                                    |                                      |
| Accessibility FOIA Privacy Policies and Notices                                                                                                    |                                      |
| U.S. Department of the Interior   U.S. Geological Survey<br>URL: http://earthexplorer.usgs.gov/                                                                                                    | A.gov 😂 🗸                            |
| a) 😤 💩 Inter                                                                                                    | met                                  |
| 1/3/4-ト 3 EarthEvelorer - Micr. 四文書 1 - Microsoft W. デスクトックの技術 🔎 曲 🕘 人物 😫 🖉 ノ 🖾 🖌 🕅                                                                                                    | e (\$) 1122                          |

User name---Enter your e-mail address Password --- Create password Password Confirmation ---Enter the same pass word Secret Question---Select a secret question to retrieve the password when forgotten Secret Answer --- Enter the answer for your secret question

After filling in all sections, click "Submit and continue".

(3) Enter your personal information.

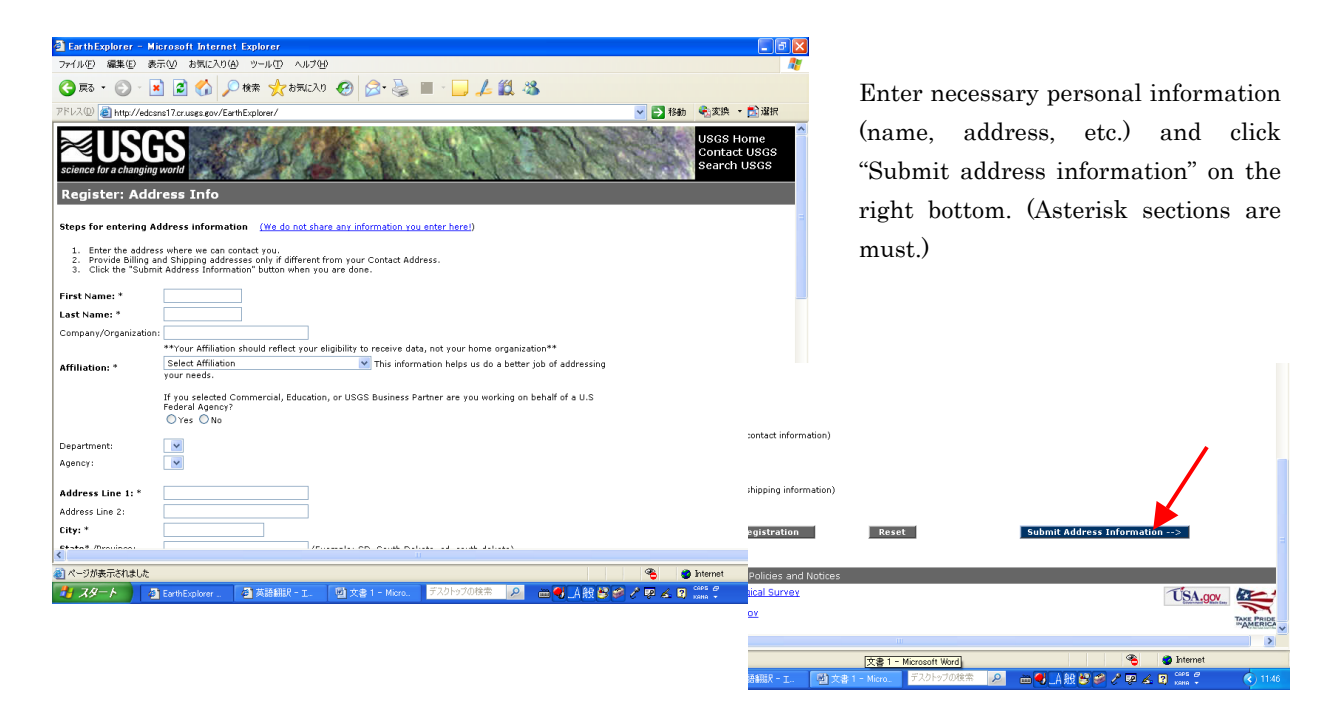

When "Thank you, you have successfully registered!" is shown on the screen, user registration is completed.

2.2.2. Searching for Landsat data

Landsat data search takes the following steps:

- > Open the USGS website (<u>http://edcsns17.cr.usgs.gov/EarthExplorer/</u>),
- Login as with your username and password Follow the following 1 to 3 sequences.
   1.Select your dataset(s) > 2.Enter your search criteria > 3.Search>>>
- (1) In the "<u>1. Select your dataset(s)</u>" section, a list of satellite data is shown (See No. 1 in the image below).
- (2) Click "+" in LANDSAT Archive, then more detailed classifications are shown (No. 2).
- (3) Check the box of the sensor you want to search for (No. 3).(You can choose more than 2 at a time.)
- (4) Selected datasets are shown at the bottom (No. 4).

(5) If you want to set more details, such as cloud cover and paths and  $rows(\overset{\gamma}{}_{\mathcal{A}} \square \dot{\mathcal{D}})$ , click "Additional Search Criteria Dataset..."(No 5).

|     | 🗿 EarthExplorer – Microsoft Internet Explorer                                                                                                    |                   | 1                                                      |
|-----|----------------------------------------------------------------------------------------------------|-------------------|--------------------------------------------------------|
|     | ファイル(E) 編集(E) 表示(M) お気に入り(A) ツール(E) ヘルブ(H)                                                                                                    | <b></b>           |                                                        |
|     | 🔇 Rō = 🕥 - 🖹 🖉 🏠 🔎 🗱 🌟 8502.00 🤣 🎯 😓 💺 🔳 - 🛄 🏒 鑬 🦓                                                                                                    |                   |                                                        |
|     | 🦻 אינה //edosns17.or.usg.s.gov/EarthExplorer/                                                                                                    | 📩 選択              |                                                        |
|     | USCS Hom<br>Contact: US<br>Science for a changing work<br>EarthExplorer                                                                                                    | ne<br>SGS<br>GS   |                                                        |
| (1) | Home Login Register Shopping Basket T                                                                                                    | 🛒 Help            |                                                        |
| Ň   | There are 2 messages. (Updated: 1/12/2010)                                                                                                    |                   |                                                        |
|     | The U.S. Ceological survey is dedicated to providing extensive data to the global science community. However, certain data sets<br>difficunal procedures to gain access to them. For example, some commercial satellite scenes of U.S. sites are licensed only for t<br>user please to gin to find what additional data sets may be available. | s require<br>U.S. | arthExplorer - Microsoft Internet Explorer             |
|     | 1. Select your dataset(s) 2. Enter your search criteria 3. Search                                                                                                    | >>>               |                                                        |
|     | Click on ⊞ next to the category name to show a Address/Place Caparch Bosoft                                                                                                    | G                 |                                                        |
|     | Name/ Zip Code<br>Search: (Us/World Feature Search)                                                                                                    | 76                | 120 (a) http://edcsns17.cr.usgs.gov/EarthExplorer/     |
|     | can be downloaded at no charge.                                                                                                    |                   | Global Land Survey                                     |
| (2) | AvHRR                                                                                                    | N Z               | Land Cover<br>Landsat Archive ( <u>Related Links</u> ) |
|     | Cal/Val Reference Sites     Commercial     dos*å₂ @**cs**写眥 åo                                                                                                    | œ*å%4             | [0]      [] L7 SLC-off (2003-present)                  |
|     | Declassified Data     Digital Elevation (Related tinks)     Digital Elevation (Related tinks)     Digital Elevation (Related tinks)     Digital Elevation (Related tinks)                                                                                                    | i.                | ☑ ➡ L7 SLC-0R (1999-2003)                              |
|     | Digital Maps (Related Links)     The set 1                                                                                                    |                   | 🔲 🔟 👼 L1-5 MSS                                         |
|     | E crobal Land Survey                                                                                                    |                   | Landsa Langer                                          |
|     | El Landt Cover<br>El Candeat Archive (Related Links)<br>Fl Landsat Leaary<br>NY TUE NS FE                                                                                                    |                   | Landsat MRLC (4)                                       |
|     | C I sodes kin d'                                                                                                    |                   |                                                        |
|     | 🛃 スタート 🖳 NPEO (はなめに - Mic. 🔄 EarthExplorer - Micr. デスクトックの検索 🔎 📾 🔍 人般 😂 ジ ノ 型 🖌 🛛 🕬 🧉                                                                                                    | ¢ 💌 🗌             |                                                        |
|     |                                                                                                    | s                 | elected Datasets                                       |
|     |                                                                                                    |                   | Search Criteria)                                       |
|     |                                                                                                    |                   | Clear All                                              |
|     |                                                                                                    | Dis               | splay Tooltips 🗹                                       |
|     |                                                                                                    |                   | (5)                                                    |

- (6) Move to the "2. Enter your search criteria" section (No. 6 in the image below).
- (7) Enter the search period (No. 7).
- (8) Left-click on the map to decide the search area. Then  $\forall$  is shown after the click (No. 8).
- (9) If you canset the latitude and the longitude of the searching are, set them in the "<u>Area</u> <u>Selected</u>" section (No. 9).
- (10) Choose the number of results you can to see in the "<u>Number of Results</u>" section.
  ("10" is chosen in default configuration. If you select larger number, more scenes are shown.) (No. 10)
- (11) Click "<u>**3.Search>>>**</u>" to start the search (No. 11).

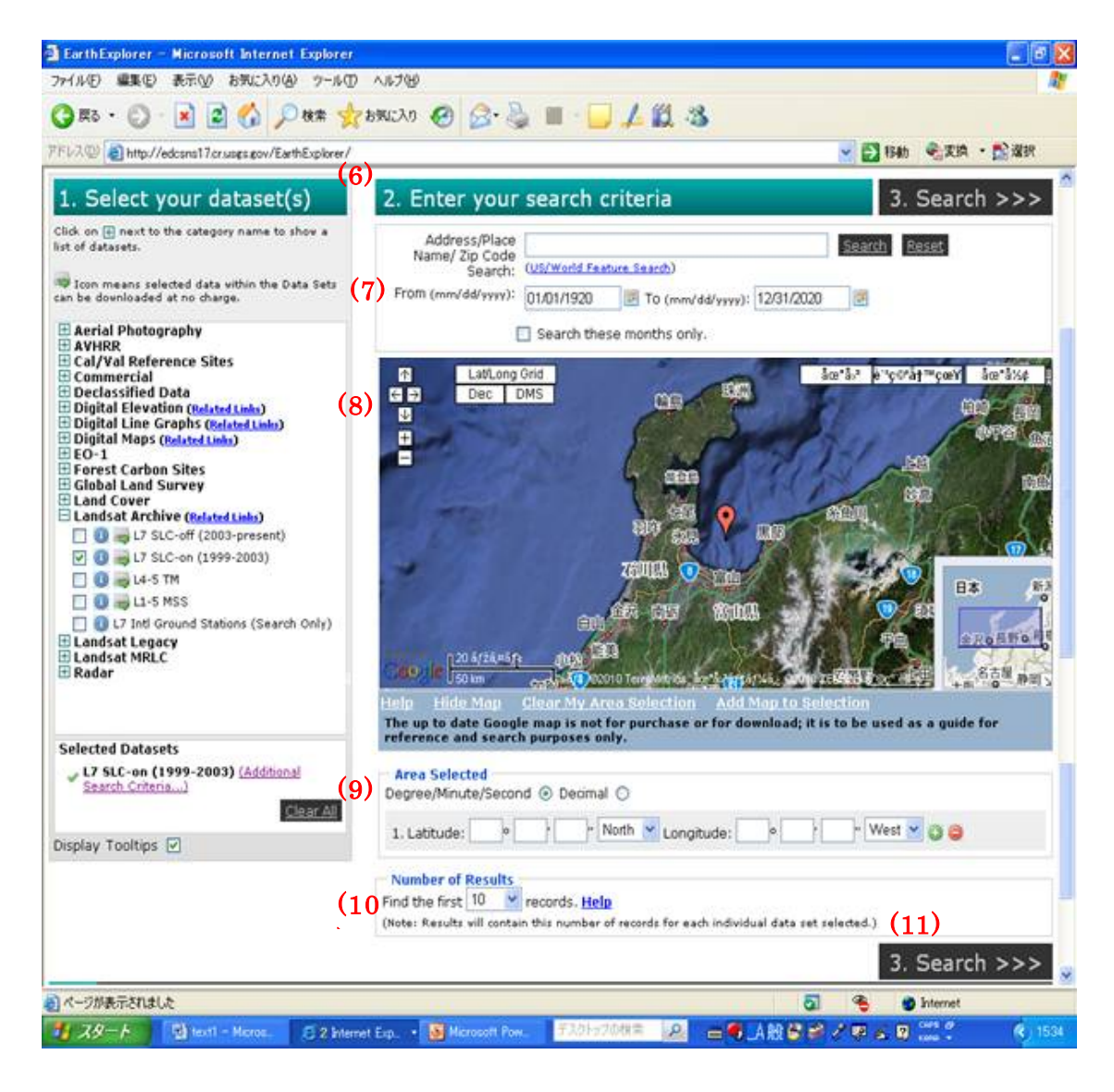

#### 2.2.3. Displaying search results

- (1) After the search is completed, "Complete" is displayed in "<u>Status</u>" of "<u>Result Summary</u>" (No. 1 and 2 in the image below)
- (2) Check the box of "<u>Select</u>" and click on "L7 SLC-on (1999-2003)" in "<u>Data Set</u>" to display the results.

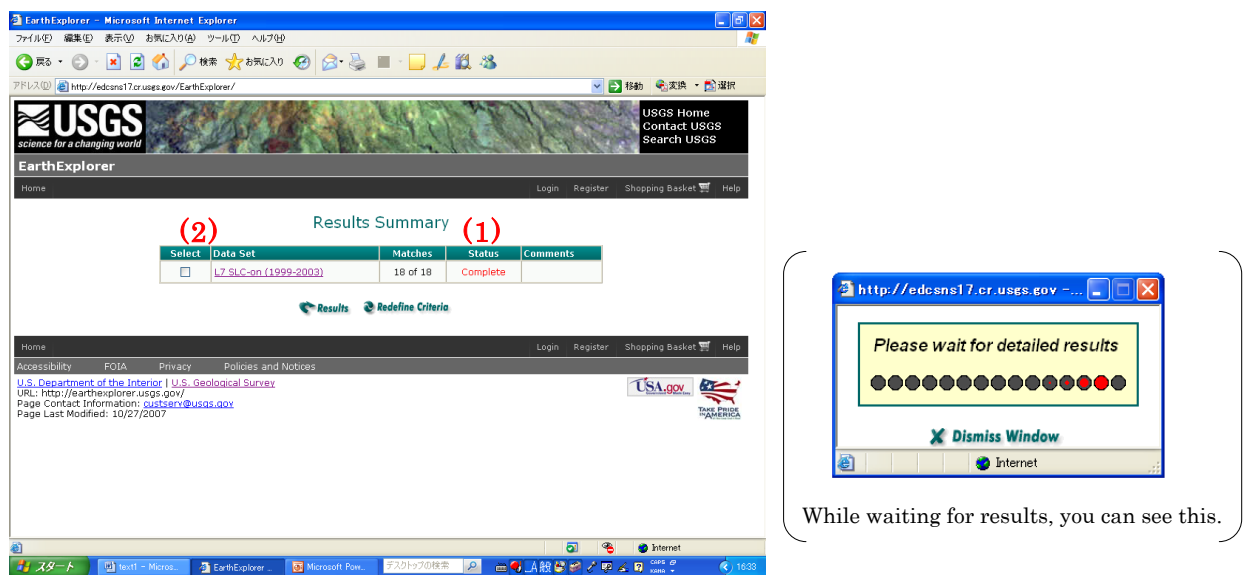

(3) A list of the search results is shown (No. 3).

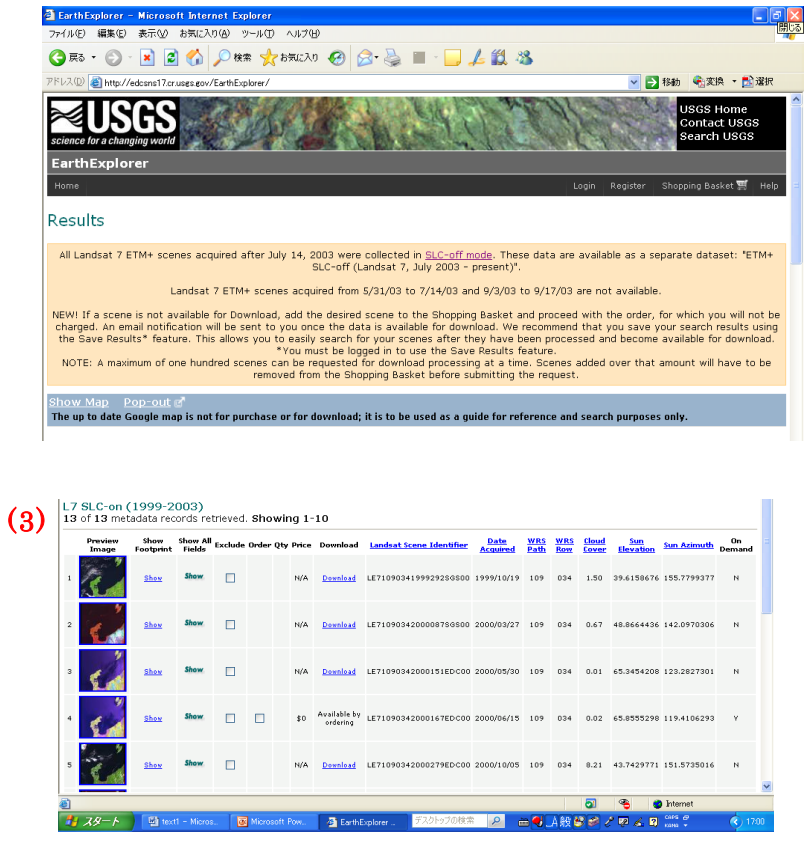

#### 2.2.4. Ordering data

(1) When "download" is displayed in the "Download" section, you don't have to take additional steps for download: Just click on each "download" (No. 1 in the image below).When "Available by ordering" is shown, follow the next steps.

(2) Check the box in "Order" (No. 2).

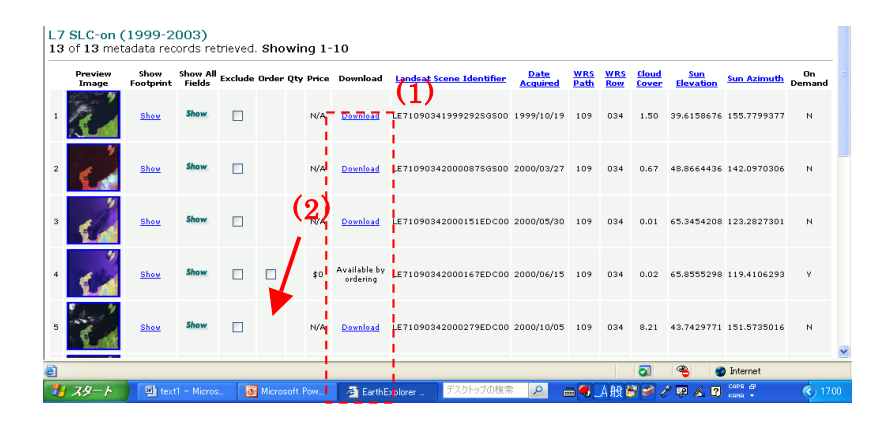

(3) Click "Add Selected Items to Shopping Basket" (No. 3).

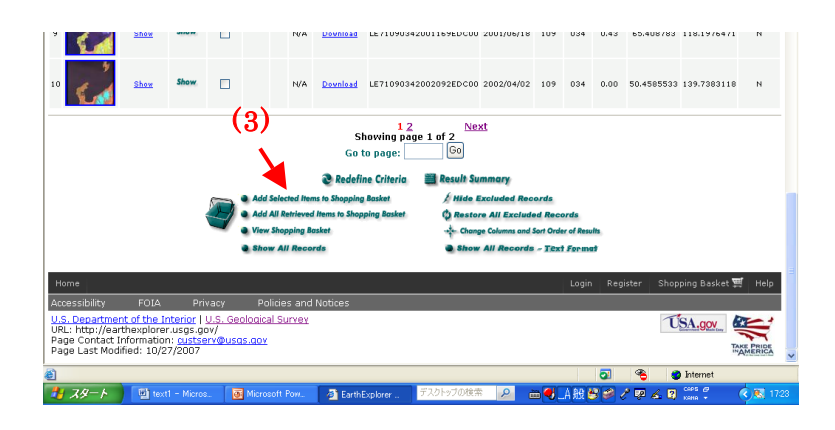

(4) Then, "1" is shown in the box of "Qty" (No. 4).

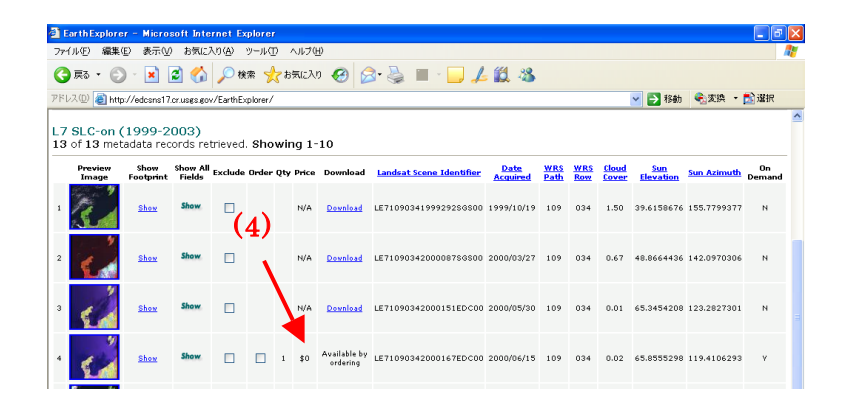

(5) Click "<u>View Shopping Basket</u>" (No. 5).

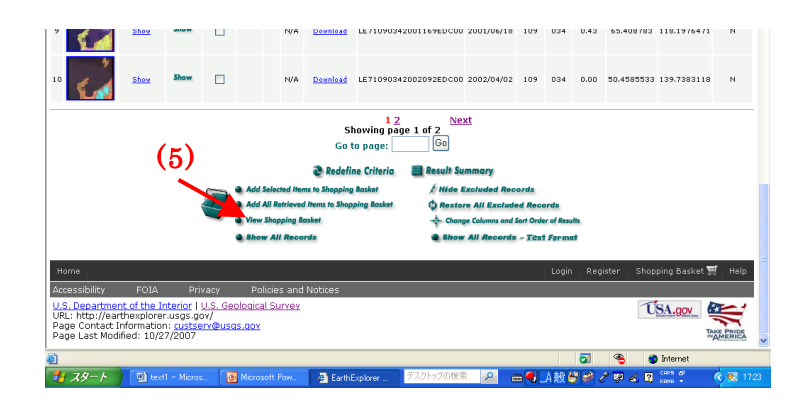

(6) Click "<u>Checkout--></u>" (No. 6).

| いの観集の                                             | F) 表示(v) お気に入り(a) ツー                                                                                                    | 1100 AN760                                                                                                    |                                                                      |                                                                |                            |                                | <b>A</b>                              |
|---------------------------------------------------|----------------------------------------------------------------------------------------------------|----------------------------------------------------------------------------------------------------|----------------------------------------------------------------------|----------------------------------------------------------------|----------------------------|--------------------------------|---------------------------------------|
| <u>چ</u> ة • 🕥                                    | ) - 💌 😰 🏠 🔎 検索                                                                                                    | 🌟 お気に入り 🥝 🍰                                                                                                    | • 🎍 🔳 - 🗖                                                            | 1 🕰 🖏                                                          |                            |                                |                                       |
| ス(D) 🕘 http:                                      | ://edcsns17.cr.usgs.gov/EarthExplor                                                                                                    | ver/                                                                                                    |                                                                      |                                                                | 💌 🄁 移動                     | €支換 ・                          | 🔂 選択                                  |
| ence for a cha                                    | SGS<br>anging world                                                                                                    | 42                                                                                                    | hist                                                                 | 1201                                                           | and the                    | USGS Ho<br>Contact<br>Search U | me<br>USGS<br>ISGS                    |
| GS Sho                                            | pping Basket                                                                                                    |                                                                                                    |                                                                      |                                                                |                            |                                |                                       |
|                                                   | Step 1 of 5                                                                                                    |                                                                                                    |                                                                      |                                                                | <u>Sign in</u> <u>Re</u>   | gister                         |                                       |
|                                                   | Shopping Basket                                                                                                    |                                                                                                    | 1. Shopping I                                                        | Basket 2. Order Summary                                        | 3. Submit 4. Confirm-      | ation                          |                                       |
| Product D                                         | Use of this data re escriptions Contact Us                                                                                                    | quires analysis softv                                                                                                    | ware which is n                                                      | ot typically found on                                          | workstations.              |                                | 5                                     |
| Product Dr<br>Continue :<br>m Remove              | Use of this data re<br>escriptions Contact Us Shopping Empty Shopping                                                                                            | equires analysis soft<br>ng Basket<br>Item Description                                                                                                    | ware which is n                                                      | ot typically found on<br>Product De                            | workstations.              | Chec                           | kout -><br>Output                     |
| Product D.<br><-Continue :<br>m Remove<br>Remove  | Use of this data re<br>escriptions Contact Us     Shopping Empty Shoppin     SLC-ON: Entity IC     SLC-ON: Entity IC     SLC-ON: Entity IC                       | ig Basket<br>Item Description<br>Item Description                                                                                                    | ware which is n                                                      | ot typically found on<br>Product De<br>נז בדאו - עדאנוסדאנוס פ | workstations.<br>scription | Chec<br>Options                | kout -><br>Output<br>Media<br>DWNLD V |
| Product Dr<br><-Continue 5<br>m Remove<br>Remove  | Use of this data re<br>ascriptions Contact Us Shopping Empty Shoppin                                                                                             | rquires analysis soft<br>19 Basket<br>Item Description<br>11 EF1090342000167EDC01<br>Path: 109 WRS Row: 34                                                                          | ware which is n                                                      | ot typically found on<br>Product De                            | scription                  | Chec<br>Options<br>None V      | kout -><br>Output<br>Media<br>DWNLD ¥ |
| Product D:<br><=Continue :<br>m Remove<br>Remove  | Use of this data re<br>escriptions Contact Us<br>Shopping     Empty Shopping     SLC-ON: Empty Nopping     SLC-ON: Empty No                                      | rquires analysis softs<br>ng Basket<br>Item Description<br>H (ETI 8004200167EDCO)<br>Path: 109 WRS Row: 34                                                                          | ware which is n                                                      | ot typically found on<br>Product De<br>נד פדאר עד/גומד/גומ s   | workstations.              | Chec<br>Options                | kout -><br>Output<br>Media<br>DWNLD ¥ |
| Product Dr<br><- Continue 1<br>m Remove<br>Remove | Use of this data re<br>escriptions Contact Us<br>Shapping Empty Shappin<br>Succost Enders ID<br>2000/00/19 WeS                                                   | equires analysis soft<br>in Basket.<br>Item Description<br>It (E71090342000167EDC0)<br>abi: 109 WKS Row: 34<br>For all Items:<br>Set all product types to :                         | Ware which is n<br>0 Acquisition Date:<br>L7 ETM+ L1T/L1CT/          | Product De<br>It Z ETM+ LIT/LIGT/LIG S<br>LIG SLC-ON ON-DEMAND | workstations.<br>scription | Chec<br>Options                | kout -><br>Output<br>Media<br>DWNLD ¥ |
| Product Dr<br><- Continue 1<br>m Remove<br>Remove | Use of this data re<br>escriptions Contact Us     Shopping Empty Shoppin     Stoc-on: entry ID     Stoc-on: entry ID     Stoc-on: entry ID     Stoc-on: entry ID | quires analysis softw<br>ing Uasket<br>Item Description<br>Item Secription<br>Att: 109 WRS Row: 34<br>For all frems:<br>Set all product types to :<br>Set all options to :          | Vare which is n<br>0 Acquisition Date:                               | Product De<br>Product De<br>[17 ETM+ LIT/LIGT/LIG S            | workstations.              | Chec<br>Options<br>None V      | kout -><br>Output<br>Media<br>OWNLD V |
| Product Dr<br><-Continue 1<br>m Remove<br>Remove  | Use of this data re<br>escriptions Contact Us<br>Shopping Empty Shoppin<br>SLC-:ON: Entry ID<br>2000/06/15 WRS                                                   | quires analysis soft<br>In Easter<br>Item Description<br>In Etyposytapools/PECCO<br>Parall Items:<br>Set all product types to :<br>Set all product to :<br>Set all media types to : | o Acquisition Date:      L7 ETM+ L17/L1G7/ None      None      DWNLD | Product De                                                     | scription                  | Chec<br>Options<br>Kone 💌 [    | kout -><br>Output<br>Media<br>DWNLD V |

(7) Confirm that "Item Total" shows "\$0.00." Then, click "Continue-->" (No. 7).

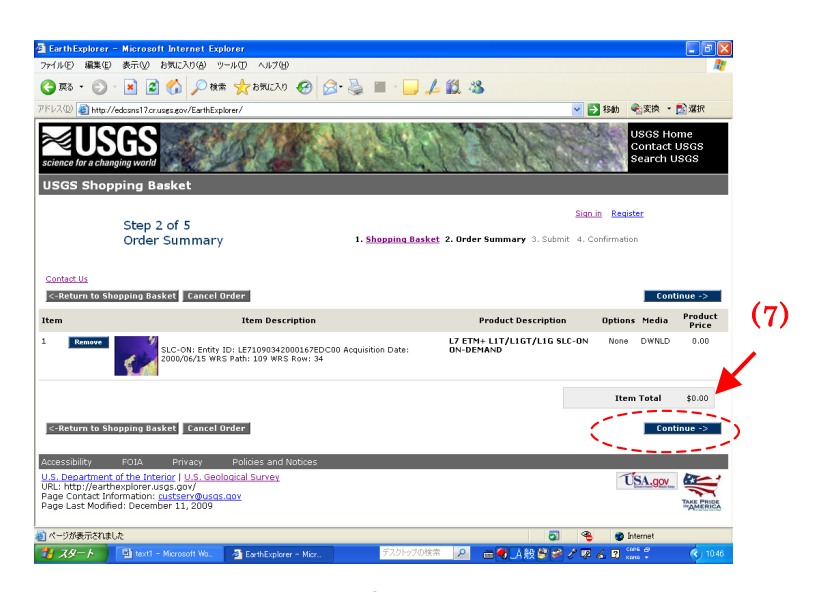

(8) Check the order item, and click "Submit Order->" (No. 8).

| ルロ 編集の 表示<br>再3 · ② · ×<br>20 創 http://down<br>GGS Shopping<br>SGS Shopping<br>Supping<br>Supp | و کی کریں کے بی کری کری ہے کہ کری کری ہے کہ کری ہے کہ کری ہے کہ کری کری ہے کہ کری کری ہے کہ کری کری کری کری کری<br>Alternative State State | ール① ヘルブ ④<br>・ かわえたり ④ (<br>creer/<br>dease take a minute to i | 1. Shopping Baske                                  | L X S                                        | ary 3. Submit | <ul> <li>A film</li> <li>A film</li> <li>A film <li>A film&lt;</li></li></ul> | € 支換 ▼ USGS Ho<br>Contact U<br>Search U    | ■ 選択<br>me<br>JSGS<br>SGS                                                                                                    |
|----------------------------------------------------------------------------------------------------|----------------------------------------------------------------------------------------------------|----------------------------------------------------------------|----------------------------------------------------|----------------------------------------------|---------------|----------------------------------------------------------------------------------------------------|--------------------------------------------|----------------------------------------------------------------------------------------------------|
| 展る ・ ② ・ )<br>200 創 http://edcana<br>ence for a changing w<br>GGS Shopping<br>Sta<br>Su<br>Cor                                                                                                    | ep 4 of 5<br>hbmt<br>ntact Us<br>Your Address                                                                                                    | e 🔆 bRUZD 🥥 👔<br>orer/<br>Iease take a minute to i             | A      A                                           | L 2. Order Summe<br>n submit your ord        | ary 3. Submit | e <b>予</b> 移動                                                                                                    | €gg換 ▼<br>USGS Ho<br>Contact U<br>Search U | ■ 違択<br>me<br>JSGS<br>SGS                                                                                                    |
| 200 🔮 http://edcand<br>Concectory.changing of<br>SGS Shopping<br>Sta<br>Su<br>Cor                                                                                                    | al ?cruses.ex/EsthEspl<br>g Basket<br>ep 4 of 5<br>ubmit<br>pl<br>ntact Us<br>Your Address                                                                                                    | ease take a minute to r                                        | 1. Shopping Baske                                  | t 2. Order Summa                             | ary 3. Submit | 4. Confirmat                                                                                                    | € 変換 ▼<br>USGS Ho<br>Contact U<br>Search U | <mark>於 淺积</mark><br>me<br>JSGS<br>SGS                                                                                                    |
| ence for a changing w<br>sos shopping<br>Sus Shopping<br>Sta<br>Su                                                                                                    | g Basket<br>ep 4 of 5<br>abmit<br>ntact Us<br>Your Address                                                                                                    | lease take a minute to i                                       | <u>1. Shopping Baske</u><br>review your order, the | t 2. Order Summa                             | ary 3. Submit | 4. Confirmat                                                                                                    | USGS Ho<br>Contact (<br>Search U           | me<br>USGS<br>SGS                                                                                                    |
| SGS Shopping<br>Sta<br>Su<br>Cor                                                                                                    | g Basket<br>ep 4 of 5<br>Ibmit<br>Pl<br>ntact Us<br>Your Address                                                                                                    | iease take a minute to r                                       | 1. Shopping Baske<br>review your order, the        | <u>t 2. Order Summa</u><br>n submit your ord | ary 3. Submit | 4. Confirmat                                                                                                    | tion                                       |                                                                                                    |
| Sta<br>Su<br><u>Cor</u>                                                                                                    | ep 4 of 5<br>Ibmit<br>Pl<br>ntact Us<br>Your Address                                                                                                    | lease take a minute to i                                       | <u>1. Shopping Baske</u><br>review your order, the | <u>t 2. Order Summa</u><br>n submit your ord | ary 3. Submit | 4. Confirmat                                                                                                    | tion                                       | =                                                                                                    |
| Cor                                                                                                    | Pl<br>ntact Us<br>Your Address                                                                                                    | lease take a minute to i                                       | review your order, the                             | n submit your ord                            |               |                                                                                                    |                                            |                                                                                                    |
| Cor                                                                                                    | Your Address                                                                                                    |                                                                |                                                    |                                              | er below.     |                                                                                                    |                                            |                                                                                                    |
|                                                                                                    | Your Address                                                                                                    |                                                                |                                                    |                                              |               |                                                                                                    |                                            |                                                                                                    |
|                                                                                                    |                                                                                                    | Information                                                    |                                                    | Pricing                                      | Summary       |                                                                                                    |                                            |                                                                                                    |
|                                                                                                    |                                                                                                    |                                                                |                                                    | (                                            | 8)            |                                                                                                    |                                            |                                                                                                    |
|                                                                                                    | S                                                                                                    | Submit Order Reque<br>Submit yo<br>Submit yo                   | st<br>our order for processing<br>abmit Order>     |                                              |               |                                                                                                    |                                            |                                                                                                    |
|                                                                                                    |                                                                                                    |                                                                | Cancel Order                                       |                                              |               |                                                                                                    |                                            | 3                                                                                                    |
| essibility FOL                                                                                                    | A Privacy                                                                                                    | Policies and Notices                                           |                                                    |                                              | _             |                                                                                                    |                                            |                                                                                                    |
| . Department of the<br>.: http://earthexplo<br>ge Contact Informat<br>ge Last Modified: Fe                                                                                                    | e Interior   U.S. Geolo<br>prer.usgs.gov/<br>tion: <u>custserv@usgs.</u><br>ebruary 10, 2010                                                                                                    | ogical Survey<br>.gov                                          |                                                    |                                              |               | 1                                                                                                    | ÚSA.gov                                    | TAKE PRIDE                                                                                                    |
|                                                                                                    |                                                                                                    |                                                                |                                                    |                                              |               |                                                                                                    |                                            |                                                                                                    |
|                                                                                                    |                                                                                                    |                                                                |                                                    |                                              |               | 3                                                                                                    | Internet                                   | Concernance of the local division of the local division of the loc |

(9) When your order is properly placed, the message below is shown.

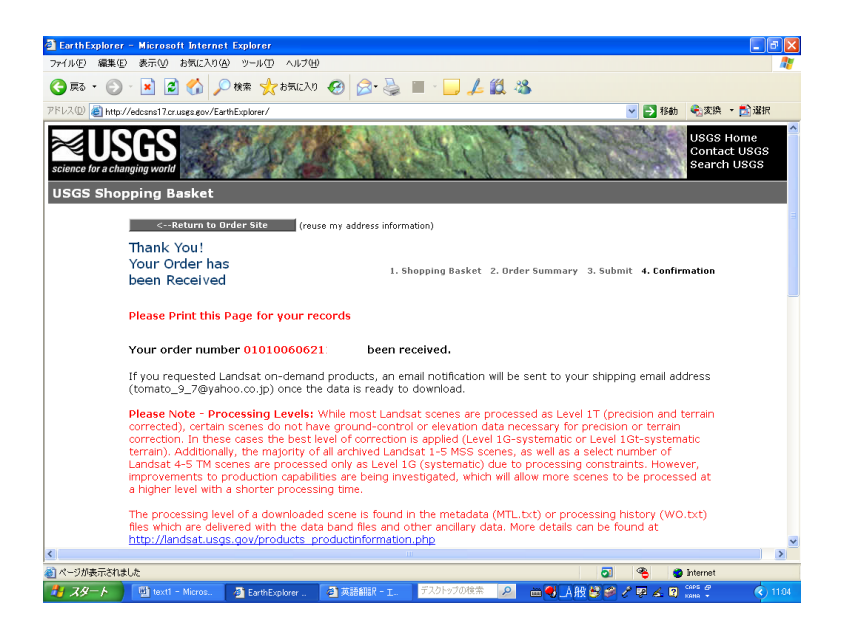

(10) An e-mail for order confirmation is sent to your registered address.

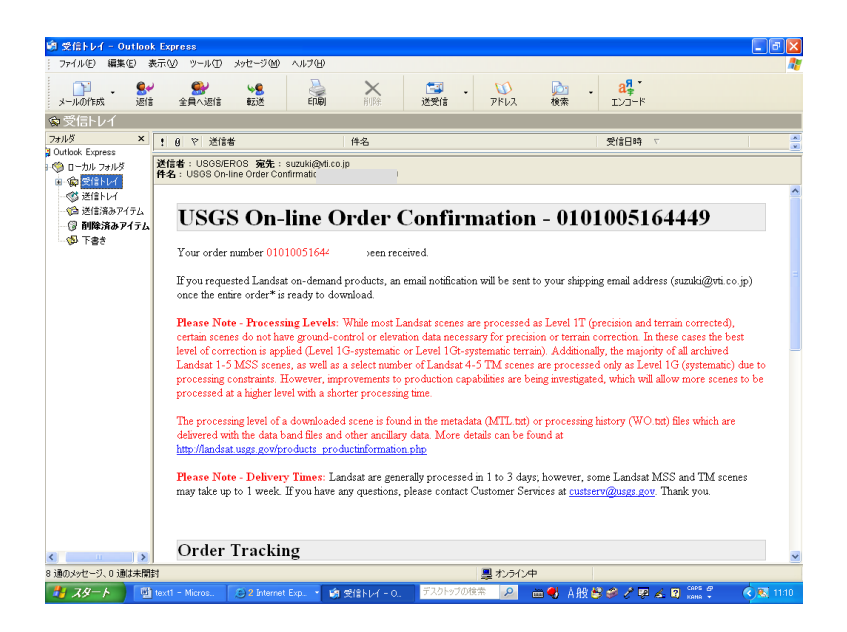

(12) Then, an e-mail for informing availability of download is sent to you. Time to receive this e-mail depends on size of data you ordered.

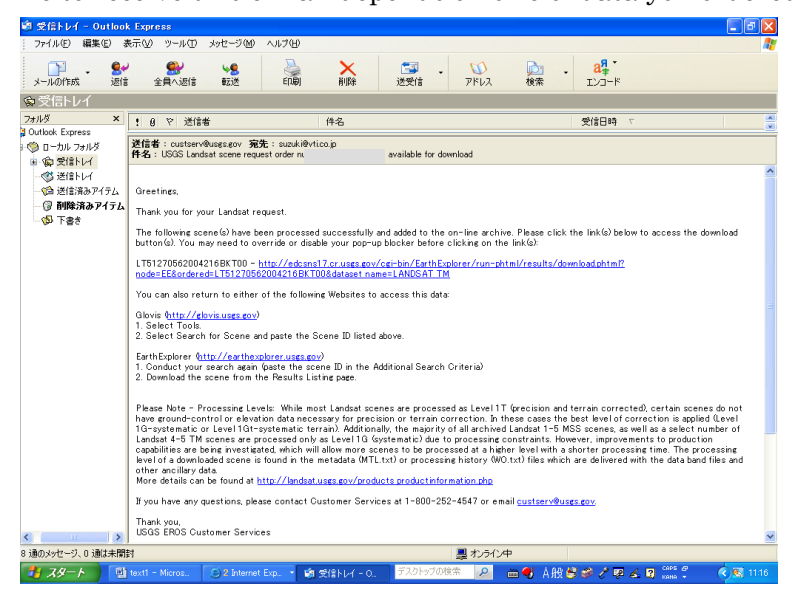

# 2.3 How to download Landsat data

(1) When you receive the informing e-mail for download availability, click the URL in the e-mail:

http://edcsns17.cr.usgs.gov/cgi-bin/EarthExplorer/run-phtml/results/download.phtml?node=E <u>E&ordered=</u> (See No. I in the image).

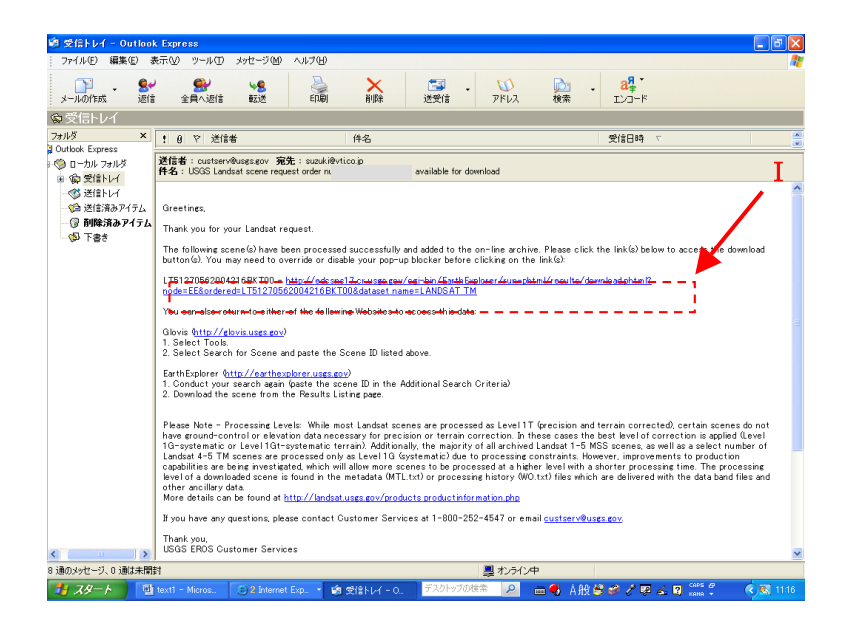

(2) Enter your registered "User Name" and "Password." Then, click "Sigh In -->."

| 🗈 Sign in – Microsoft Internet Explorer 📃 🖬 🗙                                                                                                    |
|----------------------------------------------------------------------------------------------------|
| ファイル(企)編集(企)表示(公) お気に入り(公) ツール(ロ) ヘルブ(出) 🦓                                                                                                    |
| 🜀 🖙 - 🕥 - 💌 🖉 🏠 🔎 桃果 🧙 850CA0 🤣 🐼 🔜 🔜 🔔 🎉 🆓                                                                                                    |
| アドレス 🛛 🗃 https://edcsns17.cr.usgs.gov/EarthExplorer/profile/UserLoginphp?RET_ADDR=http///edcsns17.cr.usgs.gov/ceirbin/EarthExplorer/nur-ph 💽 務帥 😪 友換 🔹 🖹 灌択                                                                                                    |
| USGS Home<br>Contact USGS<br>science for a changing world                                                                                                    |
| Sign in                                                                                                    |
| Register to Download                                                                                                    |
| You must be a registered user to download files. If you are already a registered user, please sign in below. If you are not a registered user, you may become one by initiating the registration process.                                                                                                    |
| * Please Note: Once you sign in, you may be asked a subset of questions if they were left blank in your registration profile.                                                                                                    |
|                                                                                                    |
| Sign in using your USGS registered user name and password                                                                                                    |
| Enter User Name:                                                                                                    |
| Enter Password:                                                                                                    |
| Sign In ->                                                                                                    |
| Forapt your password?                                                                                                    |
|                                                                                                    |
| c. Capital and continue using this site without signing on or registering.                                                                                                    |
| Tomore and contracte using any site worker signing on or registering.                                                                                                    |
| Accessibility EOIA Drivery Delicies and Nations                                                                                                    |
| Accessionics in route intervention in the second second se |
|                                                                                                    |
| 2 ページが表示されました                                                                                                    |
| 🛃 スタート 📑 text - Micros. 🐚 受信トレイ - 0. 🗿 Sien in - Micro. 🗁 スタークフロ技術 🔎 🖮 🌒 人般 🕏 🔗 🖉 🕹 😰 🚱 💏 💲 🔍 🕸 1516                                                                                                    |

(3) Click "Start Download" in the next page.

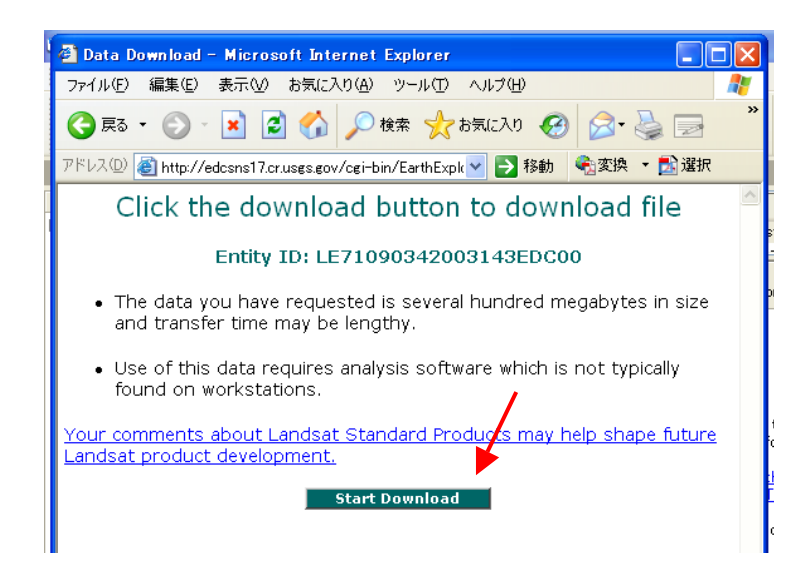

(4) For saving the file, click "Save" to start download.

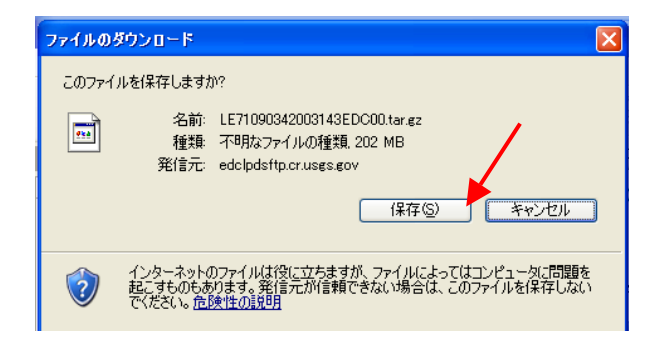

- 3. Obtaining data analysis software
- 3.1 How to obtain data analysis software (MultiSpec)

This handbook provides guidance on analyzing Landsat imagery for detecting land cover changes with MultiSpec, a free software developed in Purdue University (U.S.A.).Multispec is compatible with different forms of data and capable of exporting results with thematic maps and charts for other systems.

Its functions are supervised/non-supervised classification, major element analysis, statistical calculation, feature extraction and selection, thematic map development, with multispectral images.

MultiSpec is available on the website (<u>http://dynamo.ecn.purdue.edu/~biehl/MultiSpec/</u>). Latest information on revision and/or necessary documentation for MultiSpec is also available on the same website.

- 3.2 System requirements for MultiSpec:
  - 1) CPU: Pentium II or above
  - 2) OS: Windows2000/XP/Vista, Macintosh PowerPC/OSX10.3 version or later
  - 3) RAM: over 256 Mbyte (recommended)
- 3.3 How to install MultiSpec (Windows version)
- (1) Double clcik "MultiSpecWin32z.exe" downloaded through the procedures introduced above.
- (2) When the window in Chart 3.3-1 is opened, click "<u>Browse</u>" to find where to install. When the name of the folder is shown under "<u>Unzip to folder</u>", click "<u>Unzip</u>" (Chart 3.3-1 selects "C:¥MultiSpec.")

| WinZip Self-Extractor - MultiSpecWin3                                                        | 2z.exe 🛛 🔀          |
|----------------------------------------------------------------------------------------------|---------------------|
| To unzip all files in MultiSpeoWin32z.exe to the<br>specified folder press the Unzip button. | Unzip<br>Run WinZip |
| Unzip to folder:<br>C:¥MultiSpec Browse                                                      | <u>Q</u> lose       |
| ☑verwrite files without prompting                                                            | About               |
|                                                                                              | Help                |
|                                                                                              |                     |

Chart 3.3-1 Installing MultiSpec

(3) In the selected folder, "MultiSpecWin32" is created with program files as shown in Chart 3.3-2.

| 😂 MultiSpecWin32                    |                                                         |                                                |
|-------------------------------------|---------------------------------------------------------|------------------------------------------------|
| ファイル(E) 編集(E) 表示(V) お気にみ            | り(色) ツール(① ヘルプ(圧)                                       | AU                                             |
| 🕞 戻る 🔹 🕥 🔹 🏂 🔎 検索                   | 🏷 אוע 🔢 די                                              |                                                |
| アドレス(D) 🛅 C:¥MultiSpec¥MultiSpecWin | 32                                                      | ✔ 🄁 移動                                         |
| ファイルとフォルダのタスク 🙁                     | tipsubl.gis<br>GIS ファイル<br>29 KB                        | jtipsub1.trl<br>TRL ファイル<br>3 KB               |
| ご 新しいフォルダを作成する                      | MultiSpec_Description.doc<br>Microsoft Word 文書<br>33 KB | MultiSpecW32.exe<br>MultiSpec MFC Application  |
| その他 🛛 📎                             | README Win32.txt<br>テキスト文書<br>5 KB                      | Tipjul1.sta<br>STA ファイル<br>8 KB                |
| 詳細 (S)                              | <b>TipJull.tif</b><br>169 x 169<br>TIF ファイル             | troads.shp<br>ERDAS IMAGINE document<br>282 KB |

Chart 3.3-2 Program files created by installing MuitiSpec

(4) Double click "MultiSpecW32.exe", then MultiSpec starts active (Chart 3.3-3).

![](_page_16_Picture_4.jpeg)

Chart 3.3-3 Starting of MultiSpec

#### 4. Eample of data analysis

#### 4.1 Flow of analysis

In this chapter, an flow of Landsat data analysis is introduced. The theme is "Land Cover Classification Analysis in Toyama Bay area." Chart 4.1-1 shows the flow of the procedures.

![](_page_17_Figure_3.jpeg)

Chart 4.1-1 Procedures of Landsat data analysis

Chart 4.1-1 and 4.1-2 are Landsat data of Toyama Bay area including Nanao Bay obtained following the steps explained in Chapter 2.

| Satellite | Sensor | Observed date | Path | Row | Scene ID              | Resolution |
|-----------|--------|---------------|------|-----|-----------------------|------------|
| LANDSAT-1 | MSS    | 1973/5/27     | 117  | 34  | LM11170341973147AAA02 | 80m        |
| LANDSAT-7 | ETM+   | 2001/5/17     | 109  | 34  | LE71090342001137EDC00 | 30m        |

Chart 4.1-1 LANDSAT data around Nanao Bay area

| Satellite | Sensor | Observed date | date Path Row |    | Scene ID              | Resolution |
|-----------|--------|---------------|---------------|----|-----------------------|------------|
| LANDSAT-1 | MSS    | 1972/10/5     | 117           | 34 | LM11170341972279AAA03 | 80m        |
| LANDSAT-7 | ETM+   | 2000/10/5     | 109           | 34 | LE71090342000279EDC00 | 30m        |

Chart 4.1-2 LANDSAT data around Toyama Bay area

- 4.2 Procedures of data analysis
- 4.2.1 Activating MultiSpec

(1) Double click "MultiSpecW32.exe" to activate MultiSpec (Chart 4.2.1-1).

![](_page_18_Picture_3.jpeg)

Chart 4.2.1-1. MultiSpec software

(2) The image of MultiSpec activation is shown in Chart 4.2.1-2.

![](_page_18_Picture_6.jpeg)

Chart 4.2.1-2 Activating MultiSpec

There are several menus of MultiSpec:

- File Menu: to open Image File or Project File, to printout, and to save in the disk file
- Edit Menu: to edit (cut, copy, paste, delete, etc.)
- View Menu: to open/close the toolbar and the status bar
  - (Both bars are open in Chart 4.2.1-2.)
- Project Menu: to use for starting a new Project File

"Project File" can memorize the processing procedures, save interim results of image analysis and class statistics, and stop analysis results. This file can re-analyze results later.

- Processor Menu: to use to select MultiSpec processor
- Options (Palette Menu): to use for pre-requisite processing
- Window Menu: to use for creating a new text and/or for selecting display format of a text window.

# 4.2.2 importing LANDSAT data

**LANDSAT-7/ETM+** and **LANDSAT-2/MSS** downloaded following the steps explained in the previous section have information in TIF format by respective band.

# 1. LANDSAT-7/ETM+ taken on May 17, 2001

- L71109034\_03420010517\_B10.TIF : BAND 1 (Resolution 30m)
- L71109034\_03420010517\_B20.TIF : BAND 2 (Resolution 30m)
- L71109034\_03420010517\_B30.TIF : BAND 3 (Resolution 30m)
- L71109034\_03420010517\_B40.TIF : BAND 4 (Resolution 30m)
- L71109034\_03420010517\_B50.TIF : BAND 5 (Resolution 30m)

(Note: BAND 6-8 are not used for supervised classification.)

# 2. LANDSAT-2/MSS taken on May 27, 1973

- LM1117034007314710\_B4.TIF : BAND 4 (Resolution 80m)
- LM1117034007314710\_B5.TIF : BAND 5 (Resolution 80m)
- LM1117034007314710\_B6.TIF : BAND 6 (Resolution 80m)
- LM1117034007314710\_B7.TIF : BAND 7 (Resolution 80m)

For importing LANDSAT-7/ETM+, follow the next steps. You can take the same steps for importing LANDSAT-2/MS as well, although the file name and the number of bands and their combination are different.

(1) Select "<u>Open Image</u>" from "File Menu" and click (Chart 4.2.2-1).

![](_page_19_Picture_16.jpeg)

Chart 4.2.2-1 Displaying images

(2) When options are displayed, select "L71109034\_03420010517\_B10.TIF" and click "<u>Open</u>" (Chart 4.2.2-2).

| ファイルを開く             |                                                   |                                                          |                                               |                |   | ? 🛛            |
|---------------------|---------------------------------------------------|----------------------------------------------------------|-----------------------------------------------|----------------|---|----------------|
| ファイルの場所型:           | 🗀 data1                                           |                                                          | 1                                             | • 🗧 🔁          |   |                |
| 長近使ったファイル           | L71109034_0342                                    | 20010517_B10.TIF<br>20010517_B20.TIF                     |                                               |                |   |                |
| デスクトップ              | T1109034_0342<br>L71109034_0342<br>L71109034_0342 | 20010517_B30.TIF<br>20010517_B40.TIF<br>20010517_B50.TIF |                                               |                |   |                |
|                     |                                                   |                                                          |                                               |                |   |                |
| 71 I)/L1-9          |                                                   |                                                          |                                               |                |   |                |
|                     |                                                   |                                                          |                                               |                |   |                |
| マイ ネットワーク           | ファイル名(N):                                         | L71109034_034200                                         | 010517_B10.TIF                                |                | • | 開(( <u>0</u> ) |
|                     | ファイルの種類(工):                                       | Multispectral (*.la<br>「 読み取り専用フ:                        | n:*.img:*.bil:*.tif:*<br>ァイルとして開く( <u>R</u> ) | hdf;*jp2;*png) | • | キャンセル          |
| Open image as: defa | ult                                               | •                                                        |                                               |                |   |                |
| Select Image.       |                                                   |                                                          |                                               |                |   |                |

Chart 4.2.2-2 Selecting a file

(3) Chart 4.2.2-3 shows how to set display specifications: size of an image file, number of synthesized images, and/or format, etc. Be careful with the values to enter, otherwise you cannot open images properly. When using the TIF File, you do not have to set anything in this page, just click "<u>OK.</u>"

Parameters in Display Specifications:

Area to Display: To set a displayed area of an image

Display: To select display color channel.

There are 4 types: 3-Channel Color; 2-Channel Color, 1-Channel Color and Side by Side Channel (Black and white color for each band) Magnification: To set a scale of an image

Enhancement: To set enhancement of an image

| Set Display Specifications for:                  |                               |
|--------------------------------------------------|-------------------------------|
| L71109034_03420010517_B10.TIF<br>Area to Display |                               |
| Line Start End Inter                             | rval                          |
| Column 1  8061  1                                |                               |
| Display                                          | Enhancement                   |
| Type: 1-Channel Grayscale 💌                      | Bits of color: 8              |
| Channels:                                        | Stretch:                      |
| Grey 🗖 Invert                                    | Min-max: Clip 2% of Tails     |
| ,                                                | Treat '0' as: Data 💌          |
|                                                  | Number of display levels: 254 |
| Ob served Discontinuity                          | 🔽 Load New Histogram          |
| unannel D'escriptions                            |                               |
| Magnification: 0.1111111                         |                               |
|                                                  | Cancel OK                     |
|                                                  |                               |

Chart 4.2.2-3 Setting Display Specifications

(4) Chart 4.2.2-4 shows how to set histogram specifications. Just click "OK", unless you need to change values.

| Set Histogram Specifications              |
|-------------------------------------------|
| Image file: L71109034_03420010517_B10.TIF |
| Default Statistics File: "None"           |
| Method: Compute new histogram 💌           |
| Area to Histogram                         |
| Start End Interval                        |
|                                           |
| Column  1  8061  1                        |
|                                           |
|                                           |
| Channels: All                             |
| List options                              |
| ✓ List histogram summary                  |
|                                           |
|                                           |
| Cancel OK                                 |
|                                           |

Chart 4.2.2-4 Setting Histogram Specifications

Parameters in Histogram Specifications:

Method: to set histogram

Compute new histogram: to create a new histogram Select default statistics: to set the default histogram file

(5) After you click "OK" on Histogram Specifications, an image is displayed (Chart 4.3.2-5).

![](_page_21_Picture_7.jpeg)

Chart 4.2.2-5 Example of an image

# 4.2.3 Creating color images of LANDSAT data

As input LANDSAT data has different bands, it is necessary to synthesize these bands to process Land Cover Classification and create color images. Steps for this task are as follows.

![](_page_22_Picture_2.jpeg)

(1) With BAND 1 image on screen, select "Open Image" in "File Menu" and click.

Chart 4.2.3-1 Single-band image

(2) Check "Link to active image window" on the bottom and select "L71109034\_03420010517\_B20.TIF", then click "Open" (Chart 4.2.3-2).

| ファイルを開く                                                                   |                                                                                                    |                                                                                             |                                            |                 |           |       | ? 🛛   |
|---------------------------------------------------------------------------|----------------------------------------------------------------------------------------------------|---------------------------------------------------------------------------------------------|--------------------------------------------|-----------------|-----------|-------|-------|
| ファイルの場所型:                                                                 | 🚞 data1                                                                                                    |                                                                                             |                                            | •               | ← 🗈 ć     | * 💷 * |       |
| ようしています。<br>最近使ったファイル<br>で入りトップ                                           | L71109034_03420           L71109034_03420           L71109034_03420           L71109034_03420           L71109034_03420           L71109034_03420 | 0010517_B10.TIF<br>0010517_B20.TIF<br>0010517_B30.TIF<br>0010517_B40.TIF<br>0010517_B50.TIF |                                            |                 |           |       |       |
| ک<br>۱۷۶۶ ۲۶                                                              |                                                                                                    |                                                                                             |                                            |                 |           |       |       |
| ער בארב איז<br>ארבארב איז                                                 |                                                                                                    |                                                                                             |                                            |                 |           |       |       |
| マイ ネットワーク                                                                 | ファイル名(N):                                                                                                    | L71109034_03420                                                                             | 010517_B20.TIF                             |                 |           | •     | 開(()) |
|                                                                           | ファイルの種類(1):                                                                                                    | Multispectral (*.la<br>「読み取り専用フ                                                             | an;*.img;*.bil;*.tif<br>ァイルとして開く( <u>F</u> | ;*.hdf;*;<br>}) | ip2;*png) | •     |       |
| Open image as: Multi<br>I⊽ Linit to active imag<br>Select File 2 to Link. | spectral type<br>e window                                                                                                    |                                                                                             |                                            |                 |           |       |       |

Chart 4.2.3-2 Creating a color image -1

(3) Next, select "L71109034\_03420010517\_B30.TIF" and click "<u>Open</u>." Repeat it until L71109034\_03420010517\_B50.TIF (Chart 4.2.3-3).

| ファイルを聞く                          |                                                                                        |                                                                                                  | ? 🔀     |
|----------------------------------|----------------------------------------------------------------------------------------|--------------------------------------------------------------------------------------------------|---------|
| ファイルの場所①:                        | 🗀 data1                                                                                |                                                                                                  |         |
| 最近使ったファイル<br>デスクトップ<br>マイ ドキュメント | L71109034_0342<br>L71109034_0342<br>L71109034_0342<br>L71109034_0342<br>L71109034_0342 | 20010517_B10.TTF<br>20010517_B20.TTF<br>20010517_B30.TTF<br>20010517_B40.TTF<br>20010517_B50.TTF |         |
| V1 J2E1-9                        |                                                                                        |                                                                                                  |         |
| マイ ネットワーク                        | ファイル名(N):                                                                              | L71109034_03420010517_B50.TIF                                                                    | III (Q) |
|                                  | ファイルの種類(①:                                                                             | Multispectral (*.lan;*.img;*.bil;*.tif;*.hdf;*jp2;*png)                                          | キャンセル   |
|                                  |                                                                                        | □ 読み取り専用ファイルとして聞く(E)                                                                             |         |
| Open image as: Mult              | ispectral type                                                                         |                                                                                                  |         |
| 🔽 Link to active imag            | je window                                                                              |                                                                                                  |         |
| Select File 5 to Link.           |                                                                                        |                                                                                                  |         |

Chart 4.2.3-3 Creating a color image-2

(4) Then, click "Cancel" (Chart 4.2.3-4).

| ファイルを開く                | ?                                                                                                  |  |
|------------------------|----------------------------------------------------------------------------------------------------|--|
| ファイルの場所型:              | 🔁 data 💌 🔶 🔁 📅                                                                                     |  |
| していた つうし 400           |                                                                                                    |  |
| 7 ( K¥1X)              |                                                                                                    |  |
| ₹1 ⊒ンピュータ              |                                                                                                    |  |
| マイ ネットワーク              | 771ル名心:                                                                                            |  |
|                        | ファイルの種類(D: Multispectral (*.lan,*.img,*.bil*.tif,*.hdf,*.jp2,*.png) ▼ キャンセル<br>「読み取り専用ファイルとして閉く(R) |  |
| Open image as: Multi   | ispectral type                                                                                     |  |
| 🗹 Link to active imag  | je window                                                                                          |  |
| Select File 5 to Link. |                                                                                                    |  |

Chart 4.2.3-2 Creating a color image-3

(5) Make sure that "L5-L71109034\_03420010517\_B10.TIF" is surely indicated on top. This means that the number of layers is 5 (5 bands- from BAND 1 to BAND 5) (Chart 4.2.3-5).

![](_page_24_Picture_1.jpeg)

Chart 4.2.3-5 Creating a color image-4

(6) Save the multiple-layered image. Click "Processor Menu" and select "<u>Reformat</u>" and then "C<u>hange Image File Format</u>" (Chart 4.2.3-6).

![](_page_24_Picture_4.jpeg)

Chart 4.2.3-6 Saving a color image-1

(7) Just click "OK", unless you need to change values. (Chart 4.2.3-7).

| Set Image File Format Change Specifications                                                               | s 🛛 🔀                                                                        |
|----------------------------------------------------------------------------------------------------|------------------------------------------------------------------------------|
| Input file: L71109034_03420010517_B10.TIF<br>Lines: 7091 Channels: 5<br>Columns: 8061 Data value type: 84 | Band format: BSQ<br>bit Unsigned Integer                                     |
| Area to Reformat<br>Line 7091 1<br>Column 1 8061 1                                                        | Channels: All  Coptions Invert bottom to top Invert right to left Swap Bytes |
| Data value type: 8-bit Unsigned Integer                                                                   | Write channel descriptions Header: GeoTIFF format Cancel OK                  |

Chart 4.2.3-7 Saving a color image-2

(8) Set an output file and click "<u>Save</u>". "17\_p109r34\_20010517.tif" is selected in the example (Chart 4.2.3-8).

| 名前を付けて保存                                    |                                                                                                    |                                                                                                    |     |       | ? 🗙            |
|---------------------------------------------|----------------------------------------------------------------------------------------------------|----------------------------------------------------------------------------------------------------|-----|-------|----------------|
| 保存する場所①:                                    | 🗀 data1                                                                                                    |                                                                                                    | • + | E 💣 📰 |                |
| 最近使ったファイル<br>デスクトップ<br>マイドキュメント<br>マイコンピュータ | L71109034_03420<br>L71109034_03420<br>L71109034_03420<br>L71109034_03420<br>L71109034_03420<br>L71109034_03420 | 0010517_B10.sta<br>0010517_B10.TTF<br>0010517_B20.TTF<br>0010517_B30.TTF<br>0010517_B30.TTF<br>0010517_B40.TTF |     |       |                |
|                                             | <br>ファイル名( <u>N</u> ):                                                                                         | 109r34_20010517.tif                                                                                            |     | •     | 保存( <u>S</u> ) |
|                                             | ファイルの種類( <u>T</u> ):                                                                                           | All Files (*.*)                                                                                                |     | •     | キャンセル          |

Chart 4.2.3-8 Saving a color image-3

(9) Percentage of data processing status is shown until completed. Then, the window disappears automatically when the processing is done (Chart 4.2.3-9).

![](_page_25_Picture_7.jpeg)

Chart 4.2.3-9. Saving a color image-4

(10) When a color image is created, click " $\underline{X}$ " on the right top and close the window (Chart 4.2.3-10).

![](_page_26_Picture_1.jpeg)

Chart 4.2.3-10 Closing the color image window

(11) Select "Open Image" from "File Menu" and click (Chart 4.2.3-11).

![](_page_26_Picture_4.jpeg)

Chart 4.2.3-11

(12) Select the created "17\_p109r34\_20010517.tif" and click "Open" (Chart 4.2.3-12).

| ファイルを開く                                                                                                    |                                                                                                    |                                                                                                    |                          | ? 🛛 |
|----------------------------------------------------------------------------------------------------|----------------------------------------------------------------------------------------------------|----------------------------------------------------------------------------------------------------|--------------------------|-----|
| ファイルの場所①                                                                                                    | 🗀 data1                                                                                                    |                                                                                                    |                          |     |
| <ul> <li>● しんしょう (1)</li> <li>● しんしょう (1)</li> <li>● しんしょう (1)</li> <li>● しんしょう (1)</li> <li>● しんしょう (1)</li> <li>● しんしょう (1)</li> <li>● しんしょう (1)</li> <li>● しんしょう (1)</li> </ul> | I7_p109734_2001           U71109034_034;           U71109034_034;           U71109034_034;           U71109034_034;           U71109034_034;           U71109034_034;           U71109034_034;           U71109034_034;           U71109034_034; | 051741<br>20010517_B10.TIF<br>20010517_B20.TIF<br>20010517_B30.TIF<br>20010517_B40.TIF<br>20010517_B50.TIF |                          |     |
| マイ ネットワーカ                                                                                                    |                                                                                                    |                                                                                                    |                          |     |
| 111012                                                                                                    | ファイル名(N):                                                                                                    | 109r34_20010517.tif                                                                                        | <u> </u>                 |     |
|                                                                                                    | ファイルの種類(工):                                                                                                    | Multispectral (*.lan;*.img;*.bil                                                                           | *.tif;*.hdf;*jp2;*png) 💽 |     |
|                                                                                                    |                                                                                                    | □ 読み取り専用ファイルとして開                                                                                           | Ҟ( <u>R</u> )            |     |
| Open image as: defa                                                                                                    | ault                                                                                                    | •                                                                                                    |                          |     |
| Link to active image                                                                                                    | ge window                                                                                                    |                                                                                                    |                          |     |
| Select Image.                                                                                                    |                                                                                                    |                                                                                                    |                          |     |

Chart 4.2.3-12 Selecting an image

- (13) Set "<u>Channels</u>": 5 in Red; 4 in Green; and 3 in Blue. Then, click "<u>OK</u>" (Chart 4.2.3-15). This band combination is used to create "Middle-infrared image, and it is suited for classifying land cover into water, agricultural and paddy fields and bare lands. The following band combinations are also available for supervised classification in case of Landsat-7/ETM+.
  - R:G:B = Band 3:Band 2:Band 1 is called "true color" and it shows objects in the same color that human eyes would normally see. This band combination is suited for classifying land cover into water, urban area, agricultural field, golf course and forest.
  - R:G:B = Band 4:Band 3:Band 2 is called "false color" and it enhances vegetation in red. This band combination is suited for classifying land cover into paddy field, agricultural field and forest.

| Set Display Specifications for:               |                               |
|-----------------------------------------------|-------------------------------|
| I7_p109r34_20010517.tif<br>Area to Display    |                               |
| Line 1 7091                                   | 1                             |
| Display                                       |                               |
| Type: 3-Channel Color                         | Bits of color: 24             |
| Channels:                                     | Stretch: Linear               |
| Red: 5 🗆 🗆 Invert                             | Min-max: Clip 2% of Tails     |
| Green: 4 🗌 Invert                             | Treat '0' as: Data            |
| Blue: 3 🗌 Invert                              | Number of display levels: 256 |
| Channel Descriptions Magnification: 0.1111111 | Coad New Histogram            |
|                                               | Cancel                        |

Chart 4.2.3-13 Setting Display Specifications

(14) Do **NOT** set anything in Histogram Specifications, just click "<u>OK</u>" (Chart 4.2.3-14).

| Set Histogram Specificati                                             | ons<br>tif |          |    |  |  |  |  |  |
|-----------------------------------------------------------------------|------------|----------|----|--|--|--|--|--|
| Image rile: 1/_p103r34_20010517.tr<br>Default Statistics File: "None" |            |          |    |  |  |  |  |  |
| Method: Compute new histogram                                         | -          |          |    |  |  |  |  |  |
| Area to Histogram<br>Start                                            | End        | Interval |    |  |  |  |  |  |
| Line 1                                                                | 7091       | 57       |    |  |  |  |  |  |
| Column 1                                                              | 8061       | 1        |    |  |  |  |  |  |
| Channels: All                                                         |            |          |    |  |  |  |  |  |
| List options                                                          |            |          |    |  |  |  |  |  |
| List histogram summary                                                |            |          |    |  |  |  |  |  |
|                                                                       |            | Cancel   | OK |  |  |  |  |  |

Chart 4.2.3-14 Setting Histogram Specifications

(15) Then, a color image is displayed on screen (Chart 4.2.3-15).

![](_page_28_Picture_4.jpeg)

Chart 4.2.3-15 Example of a color image

#### 4.2.4 Supervised classification

In this chapter, the procedures of how to apply supervised classification to the color image created in the previous section are introduced.

| (1) Select " <u>Statistics</u> " in "Processor Menu" and click " <u>OK</u> " (Chart 4.2.4 | -1) |
|-------------------------------------------------------------------------------------------|-----|
|-------------------------------------------------------------------------------------------|-----|

| Set Project Options      |                                                                                                    |
|--------------------------|----------------------------------------------------------------------------------------------------|
| Project Commands         | Outline selected areas:<br>✓ Training fields<br>✓ Test Fields<br>✓ Show class names<br>✓ Show field names<br>Show Train/Test Label<br>Color: White ▼ |
| Training mask file: None | •                                                                                                    |
| Test mask file: None     | -                                                                                                    |
|                          | Cancel OK                                                                                                    |

Chart 4.2.4-1 Statistics

(2) Then, a new window "Select Field" is shown on the right side (Chart 4.2.4-2).

![](_page_29_Picture_6.jpeg)

Chart 4.2.4-2 Setting training areas-1

(3) Set a training area: Make the image "**17\_p109r34\_20010517.tif active**" (click on the screen), then drag the mouse to set an area (Chart 4.2.4-3).

![](_page_30_Picture_1.jpeg)

Chart 4.2.4-3 Setting training areas-2

(4) Click "<u>Add to List</u>" in the "<u>Select Field</u>" window and enter "water" in the "<u>Enter Class Name</u>" section. Then, click "<u>OK</u>" (Chart 4.2.4-4).
 (Net : D. NOT then the "Class" of the section of the section of the section of the section.

(Note: Do **NOT** change the "<u>Class</u>" section and keep "<u>New</u>.")

![](_page_30_Picture_5.jpeg)

Chart 4.2.4-4 Setting training areas-3

(5) The training area (water) is displayed on screen (Chart 4.2.4-5). Set other training areas\* with the same procedures shown in the previous section.

Use the following icons to zoom in-out when setting training areas.

![](_page_31_Picture_2.jpeg)

Chart 4.2.4-5 Setting training areas-4

\*Setting of training areas should be done with grand truth data such as vegetation map and topographic map. This sample uses vegetation map and topographic map provided by Japan Map Center Foundation as references for supervised classification.

(6) Training areas set are as follows (see Chart 4.2.4-1 and Figure 4.2.4-6).

| areas and classification |
|--------------------------|
| Class Name               |
| water                    |
| urban area               |
| paddy field              |
| agricultural field       |
| waste land               |
| golf field               |
| broad leaf forest        |
| Needle leaf forest       |
|                          |

Table 4.2.4-1. Training areas and classification

![](_page_32_Picture_0.jpeg)

Chart 4.2.4-6 Setting training areas-5

(7) Update statistic information in each supervised classification by clicking  $\lceil Classes \rfloor$  then  $\lceil Update Project Stats \rfloor$ .

![](_page_33_Figure_1.jpeg)

Char 4.2.4-7 Updating statistic information in each classification area.

(8) Now, click "Classify" in "Processor Menu" to apply supervised classification.

![](_page_33_Picture_4.jpeg)

Chart 4.2.4-8 Supervised Classification

(9) MultiSpec has six algorisms for supervised classification. In this handbook, the most common Maximum Likelihood method for data processing is used.

Check "Desk file" under "Write classification results to" and click "OK" (Chart 4.2.4-8).

| Set Classification Specifications                                                         |                                                                                      |  |  |
|-------------------------------------------------------------------------------------------|--------------------------------------------------------------------------------------|--|--|
| Procedure:<br>Maximum Likelihood                                                          | Classes: All                                                                         |  |  |
| Channels: All Available 💽                                                                 | Symbols: Default set<br>Write classification results to:<br>I Disk file: ERDAS_GIS ▼ |  |  |
| Classify:                                                                                 | 🔲 Image Window Overlay                                                               |  |  |
| Class areas: All  Training (resubstitution) Training (leave-one-out) Test areas (holdout) | Palette: Default Colors 💌                                                            |  |  |
| Image selection                                                                           |                                                                                      |  |  |
| Area to Classify<br>Line 1 7091 1<br>Column 1 8061 1                                      | Create Probability Results File Results List Options Cancel OK                       |  |  |

Chart 4.2.4-9 Window of statistical data processing-1

(10) In case not updating statistic information in the previous section, the following pop up window is displayed (Chart 4.2.4-10). Then, click "<u>OK</u>."

| MultiSp | ec Windows Application 🛛 🛛 🔀                 |
|---------|----------------------------------------------|
| ♪       | Update project statistics before continuing? |
|         | OK キャンセル                                     |

Chart 4.2.4-10 Window of statistical data processing-2

(11) Click "Save" with the default file name (Chart 4.2.4-10).

| Save Classificati   | on As:      |                         |   |              | ? 🗙           |
|---------------------|-------------|-------------------------|---|--------------|---------------|
| 保存する場所型:            | 🛅 data1     |                         | • | ← 🗈 📸 📰 -    |               |
| して<br>最近使ったファイル     |             |                         |   |              |               |
| <b>ごう</b><br>デスクトップ |             |                         |   |              |               |
| ک<br>ارلاد#۲ ۲۶     |             |                         |   |              |               |
| קי בשעב אד          |             |                         |   |              |               |
| 🧐<br>२८ २७-७        |             |                         |   |              |               |
|                     | ファイル名(N):   | 17_p109r34_20010517.gis |   | ✓ (保有)       | 7( <u>S</u> ) |
|                     | ファイルの種類(工): | Thematic (*.gis)        |   | • <b>*</b> * | ven           |

Chart 4.2.4-11 Saving Output file

(12) The title "Text Output" is changed to "Untitled Project", and classification of images is started (Chart 4.2.4-12).

![](_page_35_Figure_1.jpeg)

Chart 4.2.4-12 Result of text output for supervised classification image

(13) Percentage of data processing status is shown until completed. Then, the pop up window disappears automatically (Chart 4.2.4-13).

| Status                    |                                      |
|---------------------------|--------------------------------------|
| Classifying: Image Area   |                                      |
|                           |                                      |
|                           |                                      |
|                           |                                      |
| Line 2463 of 7091         |                                      |
| Minutes until completion: | 0.5                                  |
|                           | Strike 'Esc' key to cancel operation |
|                           |                                      |

Chart 4.2.4-13 While data processing

 (14) Select the supervised classification file "17\_p109r34\_20010517.gis" (Chart 4.2.4-14). Then, select "<u>Open Image</u>" in "File Menu" and change the File Type (T) to "Thematic" (\*.gis,\*.tif).

| ファイルを開く                                                                                             |                                                                                                    |                                                                                                    |   |       | ? 🛛           |
|----------------------------------------------------------------------------------------------------|----------------------------------------------------------------------------------------------------|----------------------------------------------------------------------------------------------------|---|-------|---------------|
| ファイルの場所型:                                                                                           | 🚞 data1                                                                                                    |                                                                                                    | • | 🗈 💣 💷 |               |
| <ul> <li>最近使ったファイル</li> <li>デスクトップ</li> <li>マイドキュメント</li> <li>マイドキュメント</li> <li>マイコンピュータ</li> </ul> | 17         p109x84         2001           167         r_j_j109x44         2001           1         L71109034         0342           1         L71109034         0342           1         L71109034         0342           1         L71109034         0342           1         L71109034         0342           1         L71109034         0342 | 251741:<br>251741<br>251741<br>0010512,810.11F<br>0010517,820.11F<br>0010517,830.11F<br>0010517,860.11F |   |       |               |
| २२ २७२७-७                                                                                           | ファイル名( <u>N</u> ):<br>ファイルの種類( <u>T</u> ):                                                                                                    | 7_p109r34_20010517.gis<br> Thematic (*.gis:*tif)<br> 「読み取り専用ファイルとして開い                                   | ß | •     | 開(@)<br>キャンセル |
| Open image as: defa<br>Select Image.                                                                | ult                                                                                                    | •                                                                                                    |   |       |               |

Chart 4.2.4-14 Displaying images of supervised classification-1

(15) Click "<u>OK</u>" (Chart 4.2.4-15).

| I7_p109r34_200<br>Area to Display      | Start         End           10517.gis         7091           1         8061 | Interval                 | Magnification     |
|----------------------------------------|-----------------------------------------------------------------------------|--------------------------|-------------------|
| Palette: ERDAS.trl<br>Display: Classes | file 💌                                                                      | Number cla<br>Number gro | sses: 9<br>ups: 0 |
| Background color                       |                                                                             |                          |                   |
|                                        |                                                                             | Cancel                   | OK                |

Chart 4.2.4-15 Displaying images of supervised classification-2

(16) An image of supervised classification is displayed. The colors used are the default set.

![](_page_36_Figure_4.jpeg)

Chart 4.2.4-16 Example of supervised classification image

(17) For changing colors, double click the color you want to change. Then, the color palette is shown on screen. Click a new color on the palette, and it is reflected on the image automatically (Chart 4.2.4-17).

![](_page_37_Figure_1.jpeg)

Chart 4.2.4-17 Category change-1

(18) Changed color(s) are reflected in the revised image (Chart 4.2.4-18).

![](_page_37_Picture_4.jpeg)

Chart 4.2.4-18 Category change-2

#### 4.2.5 Clipping the region of interest (ROI)

This chapter introduces the steps of how to clip the region of interest (ROI) in the supervised classification images.

![](_page_38_Figure_2.jpeg)

(1) Select "<u>Change Image format</u>" in "<u>Reformat</u>" from "Process Menu" (Chart 4.2.5-1).

⊠ 4.2.5-1Clipping the Region of Interest(ROI)

(2) Set the image size of ROI. "Line" indicates the vertical position and "Column" indicates the horizontal position for clipping. Chart 4.2.5-2 shows an example for Line : 3291pixel – 5433, and Column : 1396 – 4029. After setting the position, click "<u>OK</u>".

| Set Image File Format Change Specifications                                                                                                    | :                                                             |
|----------------------------------------------------------------------------------------------------|---------------------------------------------------------------|
| Input file: 17_p109r34_20010517.gis<br>Lines: 7091 Classes: 9<br>Columns: 8061 Data value type: 84<br>Output file: New File 💽                                         | Band format: BSQ<br>bit Unsigned Integer                      |
| Area to Reformat           Start         End         Interval           Line         3291         5433         1           Column         1396         4029         1 | Options<br>Invert bottom to top<br>Invert right to left       |
| Transform Data                                                                                                    | Swap Bytes Write channel descriptions Header: ERDAS 74 format |
| Data value type: 8-bit Unsigned Integer 🗨 💌                                                                                                    | Cancel DK                                                     |

Chart 4.2.5-2 Setting the clipping position of ROI

(3) Set the output file. Chart 4.2.5-3 selects "**cut\_l7\_p109r34\_20010517.gis**." Then, click "<u>OK</u>".

| 名前を付けて保存                                                   |                                                                                                    |                                                                                                    |   |         | ? 🛛                     |
|------------------------------------------------------------|----------------------------------------------------------------------------------------------------|----------------------------------------------------------------------------------------------------|---|---------|-------------------------|
| 保存する場所型:                                                   | 🗀 data1                                                                                                    |                                                                                                    | • | + 🗈 💣 📰 |                         |
| 最近使ったファイル<br>デスクトップ<br>マイ ドキュメント<br>マイ コンピュータ<br>マイ ネットワーク | □         ¬109734_20010           □         ¬109734_20010           □         ¬109734_20010           □         ¬109734_20010           □         □109734_20010           □         □109734_20010           □         □17109034_03422           □         □17109034_03422           □         □17109034_03422           □         □17109034_03422           □         □17109034_03422           □         □71109034_03422           □         □71109034_03422 | 0517.gis<br>1517.sta<br>1517.tti<br>0010517_B10.sta<br>0010517_B10.TTF<br>0010517_B20.TTF<br>0010517_B30.TTF<br>0010517_B40.TTF<br>0010517_B50.TTF |   |         |                         |
|                                                            | ファイル名(N):<br>ファイルの種類(T):                                                                                                    | cut_17_09r34_20010517.gis<br>All Files (*.*)                                                                                                    |   | •       | 保存( <u>S</u> )<br>キャンセル |

Chart 4.2.5-3 Output file

(4) Open the created clipping file. Select "<u>Open Image</u>" in "File Menu" and select the created file "**cut\_17\_p109r34\_20010517.gis**" (Chart 4.2.5-4).

| ファイルを開く                                            |                                                                                                    |                                                                                                    |              |       |       | ? 🛛   |
|----------------------------------------------------|----------------------------------------------------------------------------------------------------|----------------------------------------------------------------------------------------------------|--------------|-------|-------|-------|
| ファイルの場所①:                                          | 🗀 data1                                                                                                    |                                                                                                    | •            | + 🗈 🖻 | * 📰 - |       |
| 最近使ったファイル<br>ビン<br>デスクトップ<br>マイドキュメント<br>マイ ニンピュータ | □         cut_17_p109/34_20           □         109/34_20010           □         109/34_20010           □         17_p109/34_03420           □         L71109034_03420           □         L71109034_03420           □         L71109034_03420           □         L71109034_03420           □         L71109034_03420 | 0010517.ets<br>1517.sis<br>1517.tif<br>1010517_B10.TIF<br>1010517_B20.TIF<br>1010517_B30.TIF<br>1010517_B40.TIF<br>1010517_B40.TIF |              |       |       |       |
| マイ ネットワーク                                          | ファイル名(N):                                                                                                    | cut_17_p109r34_20010517.gis                                                                                                    |              |       | •     | ■■■   |
|                                                    | ファイルの種類(工):                                                                                                    | Thematic (*.gis;*.tif)                                                                                                    |              |       | •     | キャンセル |
|                                                    |                                                                                                    | □ 読み取り専用ファイルとして開く                                                                                                    | ( <u>R</u> ) |       |       |       |
| Open image as: defa                                | ult                                                                                                    | •                                                                                                    |              |       |       |       |
| Select Image.                                      |                                                                                                    |                                                                                                    |              |       |       |       |

Chart 4.2.5-4 Selecting an image

(5) Information of the selected image is shown on screen (Chart 4.2.5-5). Click "OK".

| Set Thematic Display Specifications                         |                                                                                                 |
|-------------------------------------------------------------|-------------------------------------------------------------------------------------------------|
| cut_l7_p109r34_20010517.gis<br>Area to Display<br>Start End | nterval                                                                                         |
| Line 2143<br>Column 1 2634                                  | Magnification<br>1<br>1<br>1<br>1<br>Magnification<br>1<br>1<br>1<br>1<br>1<br>1<br>1<br>1<br>1 |
| Palette: ERDAS .ttl file                                    | Number classes: 9                                                                               |
| Display: Classes                                            | Number groups: 0                                                                                |
| Display classes/groups: All                                 |                                                                                                 |
| Background color                                            |                                                                                                 |
| 🔽 Display legend                                            |                                                                                                 |
|                                                             |                                                                                                 |
|                                                             | Cancel OK                                                                                       |

Chart 4.2.5-5 Information of the image

(6) The selected image is displayed (Chart 4.2.5-6).

![](_page_40_Figure_4.jpeg)

Chart 4.2.5-6 Clipped image by ROI

4.2.6 Statistical data processing after supervised classification

This section introduces the procedures of statistical data processing for each pixel in supervised classification images created in the previous section.

(1) the Statistical data processing is applied to the supervised classification of LANDSAT-7/ETM+ and LANDSAT-2/MSS images created by the same method as shown in the previous section.

![](_page_41_Figure_3.jpeg)

LANDAT-2/MSS (taken on May 27, 1973) LANDAT-7/ETM+ (taken on May 17, 2001)

Chart 4.2.6-1 Created images with supervised classification

(2) Make the images active for statistical data processing (click on the screen), and select "<u>List</u> <u>results</u>" in "Processor Menu". Chart 4.2.6-2 shows an example of selecting <u>LANDSAT-7/ETM+</u>.

![](_page_41_Figure_7.jpeg)

Chart 4.2.6-2 Statistical data processing-1

(3) Set the following things as Chart 4.2.6-3 shows.

- List results for following areas : Image selection
- Output result to : Disk file

| Set List Results Specifications                                                                                              |                                                                                                    |
|----------------------------------------------------------------------------------------------------|----------------------------------------------------------------------------------------------------|
| List results for following areas<br>Training<br>Test<br>Image selection<br>Selected Area<br>Line 1 2143 1<br>Column 1 2634 1 | Table type<br>Class<br>Class<br>Closp<br>Table units<br>Class<br>Clas |
| Summarize by (train/test only)<br>Field<br>Class<br>Group                                                                    | Output results to<br>Text window<br>Disk file<br>Cancel                                                                                                    |

Chart 4.2.6-3 Statistical data processing-2

(4) Set the output file. An example in Chart 4.2.6-4 selects "cut\_l7\_p109r34\_20010517.txt."

![](_page_42_Picture_6.jpeg)

Chart 4.2.6-4 Result files of statistical data processing

(5) "cut\_l7\_p109r34\_20010517.txt" is a textfile, and can be viewed with text editors as below.

List Results 06-13-2010 22:13:08 (MultiSpecWin32\_3.25.2010)

Input Parameters:

Image file = 'cut\_l7\_p109r34\_20010517.gis'

Thematic Image Classes

0: background

- 1: water
- 2: Urban area
- 3: paddy field
- 4: agricultural field
- 5: waste land
- 6: golf field
- 7: broad leaf forest
- 8: needle leaf forest

Output Information:

# CLASS DISTRIBUTION FOR SELECTED AREA

|          | Thematic                | Number         |          |         |                   |
|----------|-------------------------|----------------|----------|---------|-------------------|
|          | Image Class             | Samples        |          | Percent | Area (Sq. meters) |
| 1        | background              | 0              |          | 0.00    | 0.0               |
| 2        | water                   | 3,734,513      |          | 66.50   | 3,361,061,700.0   |
| 3        | Urban area              | 74,300         | )        | 1.32    | 66,870,000.0      |
| 4        | paddy field             | 93,447         | ,        | 1.66    | 84,102,300.0      |
| <b>5</b> | agricultural field      | 25,988         | 5        | 0.46    | 23,389,200.0      |
| 6        | waste land              | 4,038          | 5        | 0.07    | 3,631,500.0       |
| 7        | golf field              | 2,527          |          | 0.04    | $2,\!274,\!300.0$ |
| 8        | broad leaf forest       | 777,148        | 3        | 13.84   | 699,433,200.0     |
| 9        | needle leaf forest      | 903,751        | 16.09    | 813,37  | 5,900.0           |
|          | Total                   | 5,615,709      | )        | 100.00  | 5,054,138,100.0   |
| 0 CPU se | conds for results listi | ng. 06-13-2010 | 22:13:08 |         |                   |

(6) Apply the same statistical data processing to the other LANDSAT-2/MSS image (cut\_l2\_p117r34\_19730527.txt).

List Results 06-14-2010 22:13:08 (MultiSpecWin32\_3.25.2010) Input Parameters: Image file = 'cut\_l2\_p117r34\_19730527.gis' Thematic Image Classes 0: background 1: water 2: Urban area 3: paddy field 4: agricultural field 5: waste land 6: golf field 7: broad leaf forest 8: needle leaf tree forest

# Output Information: CLASS DISTRIBUTION FOR SELECTED AREA

|          | Thematic                    | Number      |          |                      |
|----------|-----------------------------|-------------|----------|----------------------|
|          | Image Class                 | Samples     | Percer   | nt Area (Sq. meters) |
| 1        | background                  | 0           | 0.0      | 0.0                  |
| 2        | water                       | 935,648     | 66.5     | 3,368,296,800.0      |
| 3        | Urban area                  | 6,820       | 0.4      | 8 24,552,000.0       |
| 4        | paddy field                 | 37,944      | 2.7      | 136,598,400.0        |
| <b>5</b> | agricultural field          | 6,121       | 0.4      | 3 22,035,600.0       |
| 6        | waste land                  | 1,932       | 0.1      | 3 6,955,200.0        |
| 7        | golf field                  | 0           | 0.0      | 0.0                  |
| 8        | broad leaf forest           | $242,\!253$ | 17.2     | 872,110,800.0        |
| 9        | needle leaf tree forest     | 175,985     | 12.5     | 633,546,000.0        |
|          | Total                       | 1,406,693   | 100.0    | 0 5,064,094,800.0    |
| 0 CPU s  | econds for results listing. | 06-14-2010  | 22:13:08 |                      |

As a result, interannual change in forest area is detected (See Table 4.2.6-1).

|                               | 1973    | 2001     | change (based in 1973) |
|-------------------------------|---------|----------|------------------------|
| Broadleaf-tree area (km²)     | 872.11  | 699.43   | -172.68                |
| Needleleaf-tree area (km $^2$ | 633.55  | 813.38   | 179.83                 |
| Total (km <sup>2</sup> )      | 1505.66 | 1512. 81 | 7.15                   |

Table 4.2.6-1 Secular change of forest area in Nanao Bay area

LANDSAT data in Toyama Bay area (Table 4.1-2) is also processed. Then, the images of Land Cover Classification with supervised classification can be viewed. (Chart 4.2.6-1 and 4.2.6-2).

![](_page_45_Figure_1.jpeg)

Chart 4.2.6-1 Result of Land Cover Classification with supervised classification by LANDSAT data (taken on Oct. 5, 1972)

![](_page_45_Figure_3.jpeg)

Chart 4.2.6-2 Result of Land Cover Classification with supervised classification by LANDSAT data (taken on Oct. 5, 2000)

|                                    | 1972    | 2000    | change (based in 1972) |
|------------------------------------|---------|---------|------------------------|
| Water area (km2)                   | 975.55  | 905.72  | -69.83                 |
| Rice field $(km^2)$                | 349.19  | 262.37  | -86.82                 |
| Urban area (km²)                   | 218.08  | 445.27  | 227.18                 |
| Vegetable field $(km^2)$           | 29.67   | 12.13   | -17.54                 |
| Golf field $(km^2)$                | 0.00    | 5.68    | 5.68                   |
| Wasteland (km2)                    | 3.24    | 3.44    | 0.20                   |
| Broadlead-tree area $(km^2)$       | 248.35  | 98.35   | -150.00                |
| Needleleaf-tree area $({ m km}^2)$ | 143.82  | 207.24  | 63.42                  |
| Others (cloud) $(km^2)$            | 0.00    | 26.10   | 26.10                  |
| Total (km <sup>2</sup> )           | 1967.90 | 1966.29 | -1.61                  |

Using the results of the supervised land cover classification shown above, interannual change of land cover in Toyama Bay area is analyzed. The result of the analysis is shown in Table 4.2.6-2.

Chart 4.2.6-2 Secular change of land cover in Toyama Bay area

The analysis result shows that as time passes (from 1972 to 2000), urban area including new golf fields has been significantly expanded, and agricultural area ( rice and vegetable fields) and water area have been decreased. Also, while broad-tree area has been considerably decreased, needle-tree area has been increased.

#### 5. References

The software "MultiSpec" used in the handbook is a free software which was developed by Purdue University, U.S.A. Although, there are no restrctions for its public use, all rights of the software are reserved by the Purdue University, USA.

Agriculture, Forestry and Fisheries Research Information Technology Center also provides overview of MultiSpec Manual and sample data in Japanese (<u>http://www.affrc.go.jp/satellite/MultiSpec/</u>).